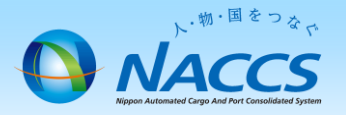

- <下記の契約手続きを希望する方向けの案内資料となります> ・リアルタイムロ座利用実績 「ロ座使用明細データ」を取得するための契約手 続き
- 「輸出入許可通知情報」をご自身で取得するための契約手続き

# 新規申込 • 事業所追加申込

### (業種:輸出入者での参加)

- ⚠ 注意
  - ① 「<u>NACCSの導入をお考えの皆さまへ</u>」を予めご一読ください。 NACCS掲示板>NACCSのご利用方法>2.NACCSの導入をお考えの皆様へ(新規お客様向け)

③同一パソコンにて複数ブラウザ・複数タブ等で申込みを行うと、正常に申込みが 行われない場合があります。 その際は、再度仮アカウント申込から行うことになりますので、ご注意ください。

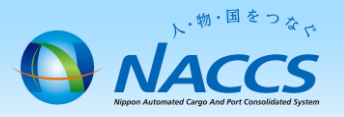

### 1. ご案内

本資料は下記の書類、データを取得することを目的にNACCSを新規に利用される方に特化した資料となっております。(対象業種:輸出入者)

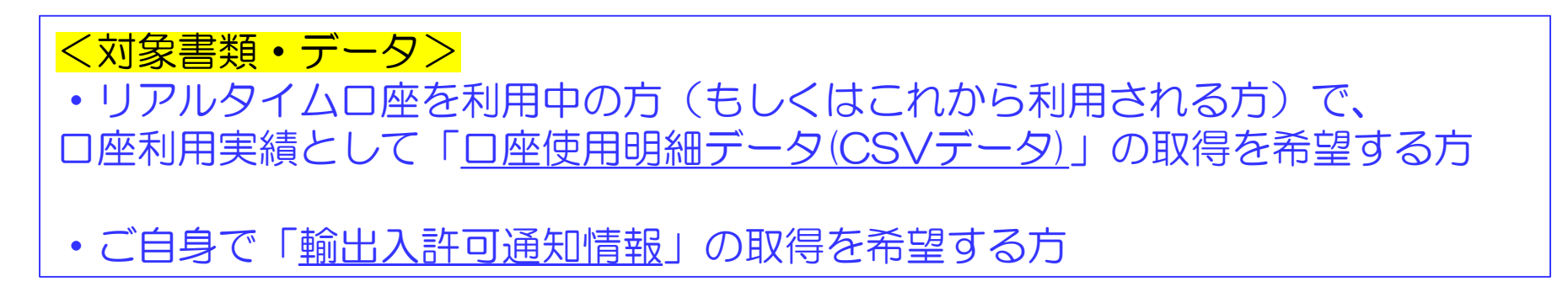

- 2. 契約に係る留意点(あらかじめご確認ください)
- ① 所定のスペックを満たすコンピュータ、インターネット回線が必要です
   [参考ページ: パッケージソフト動作環境]
- ② 輸出入者コードを保有していることが必要となります (輸出入申告に法人番号を使用している場合も、コードの取得が必要となります) [参考ページ: 日本貿易関係手続簡易化協会 ウェブサイト]

# ~申込から利用開始までの流れ~

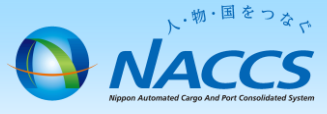

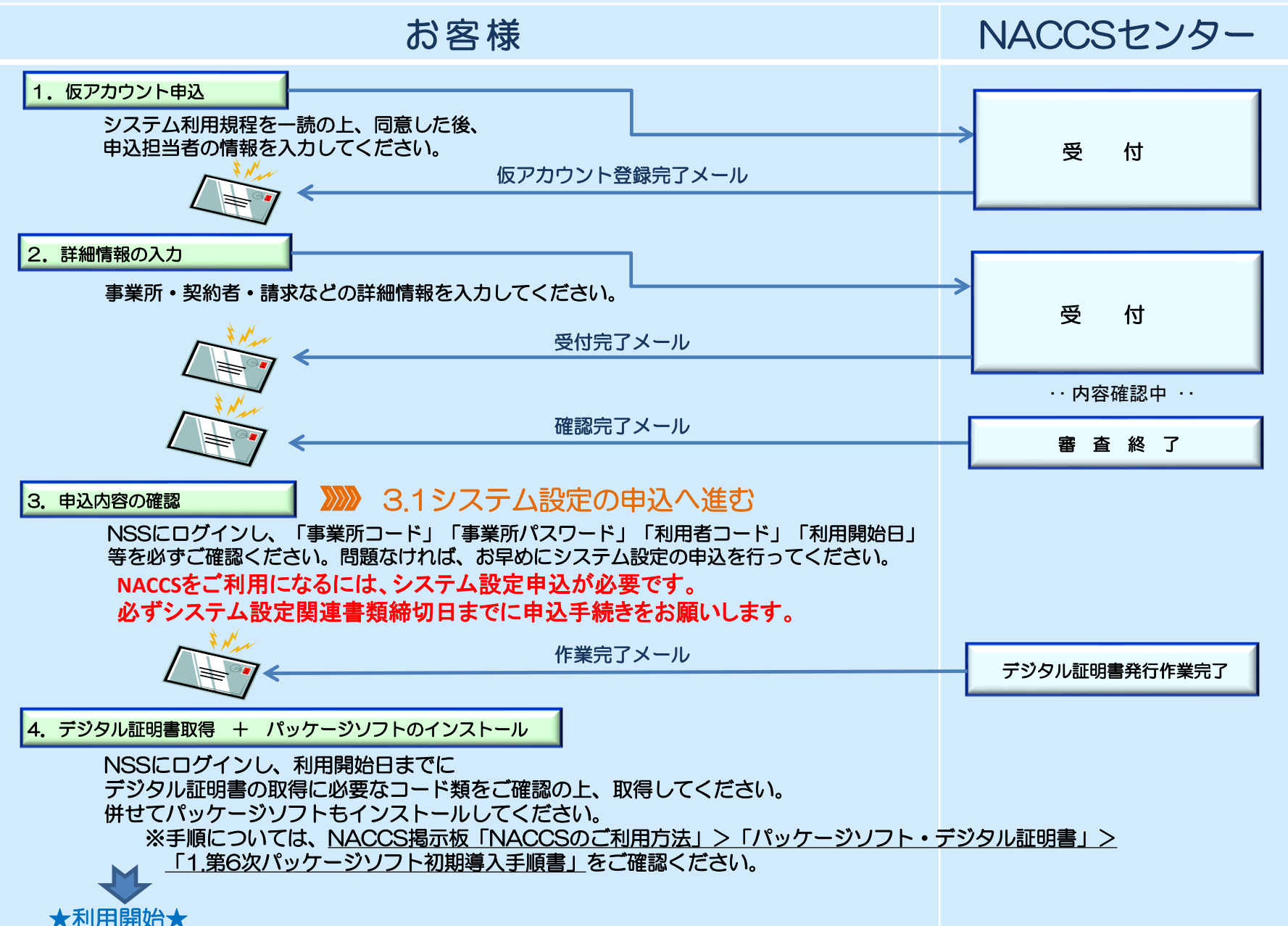

# 1. 仮アカウント申込

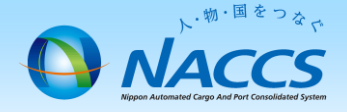

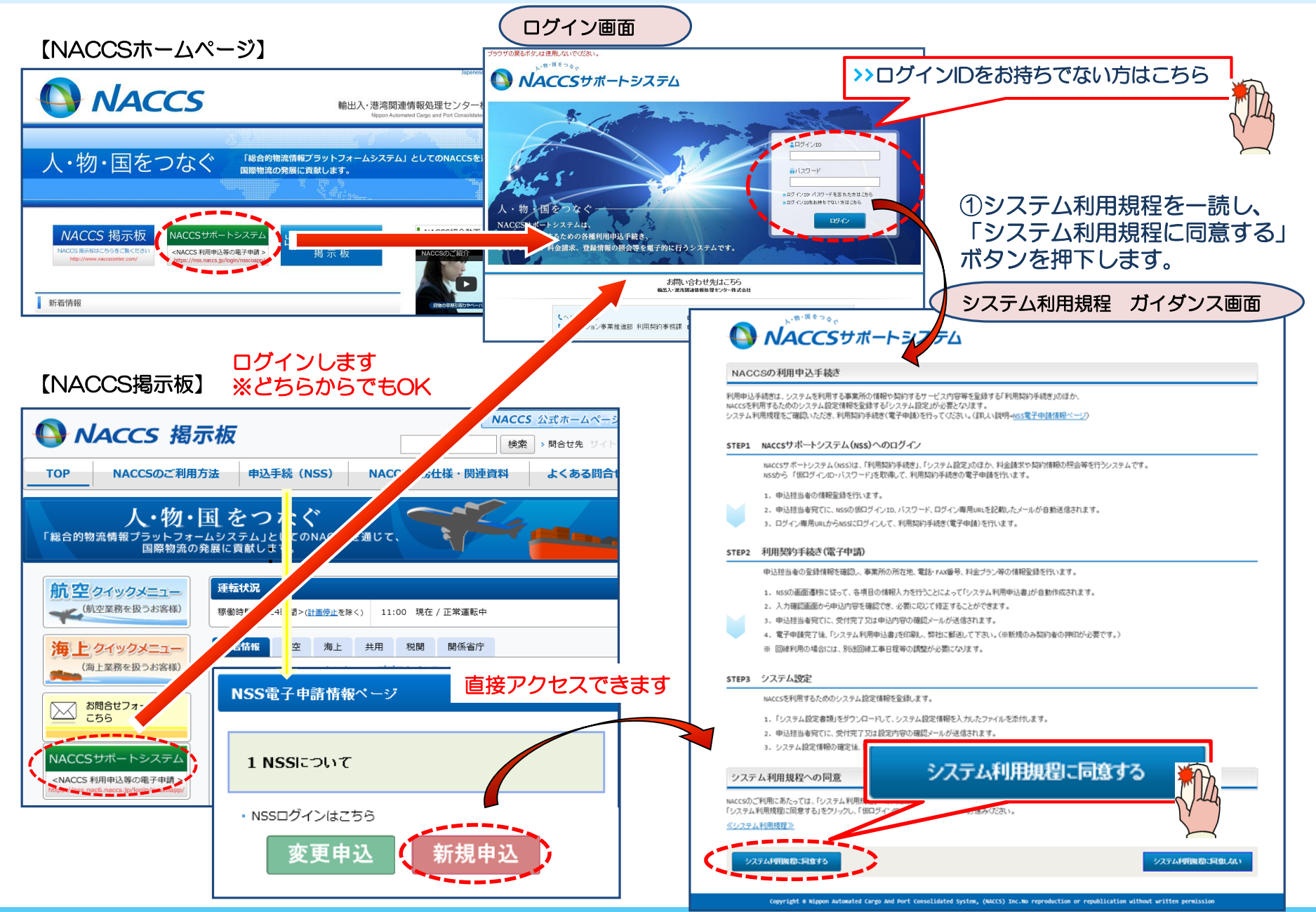

# ② 申込担当者の情報を入力します。 ※申込内容の確認が必要な場合、NACCSセンターより 当該連絡先に連絡いたします。

|                                                                                                    | 車絡          | 先に連絡いたします。                                                                                |                                                    | 「申込                                    | 込内容を登録する」ボタンを押下します。                                                                                        |  |  |  |
|----------------------------------------------------------------------------------------------------|-------------|-------------------------------------------------------------------------------------------|----------------------------------------------------|----------------------------------------|----------------------------------------------------------------------------------------------------|--|--|--|
| ブラウザの戻るボタンは                                                                                                    | 使用しないて      |                                                                                           |                                                    | 申込内容 確認                                |                                                                                                    |  |  |  |
| NA                                                                                                    |             | 。<br>ラサポートシス <i>テ</i> ム                                                                   |                                                    | 申込担当者情報を確認<br>申込担当者情報に間違<br>申込担当者情報を修正 | 認してください。<br>逸いがおければ、「申込内容を登録する」ボタンをクリックしてください。<br>正したい場合は、「申込担当者の入力に戻る」ボタンをクリックしてください。                     |  |  |  |
| 1 仮ログイン                                                                                                    | 登録          | 2 仮ログイン登録完了         3 NACCS利用申込         4 NAC                                             | CCS利用申込完了 5 審查完了                                   | 申込担当者に関す                               | する項目                                                                                                    |  |  |  |
| 申込担当者 入力                                                                                                    | <b>b</b>    |                                                                                           |                                                    | 企業名                                    | ナックスシステム株式会社                                                                                               |  |  |  |
| 申込担当者の情報を入                                                                                                    | カしてください     |                                                                                           |                                                    | 企業名(フリガナ)                              | ナックスシステムカブシキカイシャ                                                                                           |  |  |  |
| 人力売了後に、「甲込内                                                                                                    | 容確認へ進       | じ」ホタンをフリックしてくたさい。                                                                         |                                                    | 氏名                                     | 姓:混載 名:一郎                                                                                                  |  |  |  |
| 甲込担当者に関す                                                                                                    | る項目         |                                                                                           |                                                    | 氏名(フリガナ)                               | 姓:コンサイ 名:イチロウ                                                                                              |  |  |  |
| 弊社へ利用申込を行う打                                                                                                    | 旦当者の情報      | を入力します。                                                                                   |                                                    | 所属部課名                                  |                                                                                                    |  |  |  |
|                                                                                                    |             | ナックスシステム株式会社                                                                              | 法人の場合は、法人格も含めて入力してくだ<br>✓ さい。                      | 役職名                                    |                                                                                                    |  |  |  |
| 企業名                                                                                                    |             | 1777 2 2 2 2 4 1 4 1 4 3 4 20 1 L                                                         | 例)occo株式会社、有限会社△△△△                                | 電話番号                                   | 0123456789                                                                                                 |  |  |  |
|                                                                                                    |             |                                                                                           | <ul> <li>個人企業の場合は、屋号または商号を入力してください。</li> </ul>     | FAX番号                                  | 0123987650                                                                                                 |  |  |  |
| 企業名(フリガナ)                                                                                                    |             | ナックスシステムカブシキカイシャ<br>町 ケックスショクリカブシキガイシャ                                                    |                                                    | E-mailアドレス                             | konsai.ichiro@naccs.co.jp D申込内容を登録する                                                                       |  |  |  |
| 氏名                                                                                                    |             | 姓: <b>混載</b> 名: <b>一郎</b> (全角)<br>例)週間 太都                                                 |                                                    | 5 申込担当者の                               | の入力に戻ち                                                                                                    |  |  |  |
| 氏名(フリガナ)                                                                                                    |             | 姓 コンサイ 名: イチロウ 角カナ)<br>例 シッカン 9ロウ                                                         |                                                    |                                        | ④ 仮アカウント申込の完了となります。           (4) 仮アカウント申込の完了となります。           (5) (100-100-100-100-100-100-100-100-100-100 |  |  |  |
| 所属部課名任意                                                                                                    |             | (全角)<br>例)第→営業部営業第3課                                                                      |                                                    |                                        |                                                                                                    |  |  |  |
| 役職名 任意                                                                                                    |             | (全角)                                                                                      | -                                                  |                                        |                                                                                                    |  |  |  |
|                                                                                                    |             | <sup>前」</sup> #〒<br><b>     ①123456789</b> (半角英数字)                                        | _ 「-」(ハイフン)を入力せずに、数字のみ入力                           |                                        |                                                                                                    |  |  |  |
| 電話番号                                                                                                    |             | W) 0301234567                                                                             | <ul> <li>してください。</li> </ul>                        |                                        | 記載れた報告サインロン・パスワードを用いて、48時間以内に Maccs<br>の利用申込を行ってびざい。                                                       |  |  |  |
| FAX番号 任意                                                                                                    |             | 0123987650 (半角英数字)<br>90 e398765432                                                       | <ul> <li>「-」()・イブン)を入力せずに、数字のみ入力してください。</li> </ul> |                                        | ※入力いたは、すまーmailアドレスにメールが届かない場合は、<br>送版フィルターの設定やメールの振分がは設定に確認にたい。                                            |  |  |  |
| 登録用         konsai.ichi<br>®) taro.tsuka@maccs.           E-mailアドレス         確認用         確認のため、同じE-mail<br>taro.tsuka@maccs.jp |             | konsai.ichiro@naccs.co.jp (半角英数字)<br>例) taro. tsukan@naccs.jp                             | ダログインI0・バスワードの通知先として登録     します。                    |                                        | の補助を用いる                                                                                                    |  |  |  |
|                                                                                                    |             | 確認のため、同じを-mailアドレスを入力してください。<br>konsai.ichiro@naccs.co.jp (半角英数字)<br>taro.tsukan@maccs.jp | > 申込内容確認へ;                                         | <b>進</b> む:                            | お問い合わせ先はこちら                                                                                                |  |  |  |
|                                                                                                    |             |                                                                                           |                                                    |                                        | mau/、Ring Mile Winter Wit / パー目 永高化                                                                        |  |  |  |
| 〈 利用規定方                                                                                                    | イダンスに戻る     | 5                                                                                         | 申込件指摘認べ進む。                                         |                                        | 【ヘルブデスク (希益最号) 0120-794-550 (受付時間) 毎日     【ソリューション事業推進部 利用契約専務課 (希益最号) 044-520-6266 (受付時間) 平日 s:ce~1s:ce   |  |  |  |
| ө Соруг.                                                                                                    | ight Nippon | Automated Cargo And Port Consolidated System, (NSS) Inc.No reproduction or repub          | lication without written permission                | $\sim$                                 | 申込担当者宛に、仮アカウント登録完了E-mail<br>を自動送信します。                                                                      |  |  |  |

③ 内容を確認の上、不備がなければ

#### ⑤ 「仮アカウント登録完了」のE-mailを弊社からお送りします。

【仮アカウント登録完了のお知らせ】

| 【NSS】仮アカウント登録完了のお知らせ<br>〇〇株式会社 ××事業所 $\Delta \Delta$ 部<br>〇〇 〇〇 様                                                                                                    |                                                                                                    |
|----------------------------------------------------------------------------------------------------|----------------------------------------------------------------------------------------------------|
| E-mail送信                                                                                                    |                                                                                                    |
| 輸出入・港湾関連情報処理センター株式会社(NACCSセンター)です。                                                                                                    |                                                                                                    |
| このたびは、NACCSのご利用ありがとうございます。<br>仮アカウントの登録 の受付を完了しました。                                                                                                    |                                                                                                    |
| 仮ログインID:0000001<br>仮パスワード:8A8A8A8A                                                                                                    |                                                                                                    |
| 本登録の手続きは、以下のURLから48時間以内に実施してください。<br>48時間を過ぎますと、再度、仮アカウントの登録が必要となりますのでご注意ください。                                                                                        |                                                                                                    |
| NACCSサポートシステム <https: dfw="" login="" nss.nac6.naccs.jp="" nsscoapp=""></https:>                                                                                      |                                                                                                    |
| 弊社において申込内容の確認が完了しましたら、あらためてメール等によりご連絡を差し上げます。                                                                                                    |                                                                                                    |
| くご利用にあたっての留意事項><br>このメールは自動配信しています。こちらのメールは送信専用のため、直接返信いただいてもお問い合わせにはお<br>ませんので、ご了承ください。<br>仮ログインID、仮パスワードは、利用開始日まで管理をお願いいたします。<br>ご不明な点・ご質問等がございましたら、下記までご連絡をお願いします。 | 答えで                                                                                                    |
|                                                                                                    | [NSS]仮アカウント登録完了のお知らせ<br>○〇株式会社 ××事業所 △△部<br>〇〇 〇〇 様<br><b>E-mail送信</b><br>輸出入・港湾関連情報処理センター株式会社(NACCSセンター)です。<br>このたびは、NACCSのご利用ありがとうございます。<br>仮アカウントの登録 の受付を完了しました。<br>仮アカウントの登録 の受付を完了しました。<br>仮ログインID:000001<br>仮パスワード:8A8A8A8A<br>本登録の手続きは、以下のURLから48時間以内に実施してください。<br>48時間を過ぎますと、再度、仮アカウントの登録が必要となりますのでご注意ください。<br>NACCSサポートシステム <https: dfw="" login="" nss.nac6.naccs.jp="" nsscoapp=""></https:><br>弊社において申込内容の確認が完了しましたら、あらためてメール等によりご連絡を差し上げます。<br><ご利用にあたっての留意事項><br>このメールは自動配信しています。こちらのメールは送信専用のため、直接返信いただいてもお問い合わせにはお<br>ませんので、ご了承ください。<br>仮ログインID、仮パスワードは、利用開始日まで管理をお願いいたします。<br>ご不明な点・ご質問等がございましたら、下記までご連絡をお願いします。 |

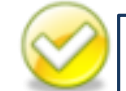

当E-mail を受信後、利用申込を行わずに48時間経過すると<u>一時保存を行った場合でも</u> 仮ログインID、及びパスワードは無効となりますので、ご注意下さい。 無効となった場合、p.3~4の手順で再度仮アカウント申込が必要となります。

特に金曜日に仮ログインIDを取得した後、一時保存して月曜日に再開しようとすると 48時間を超過しているため、仮ログインIDは無効となりますのでご注意ください。

# 2. 詳細情報の入力

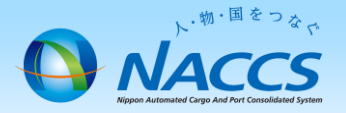

#### ① NSSログイン画面より、E-Mailで通知された「仮ログインID」「仮パスワード」にてログイン します。ログインしますと申込ガイダンスに展開しますので、新規申込完了までの流れを確認し 「申込担当者の入力へ進む」ボタンを押下します。

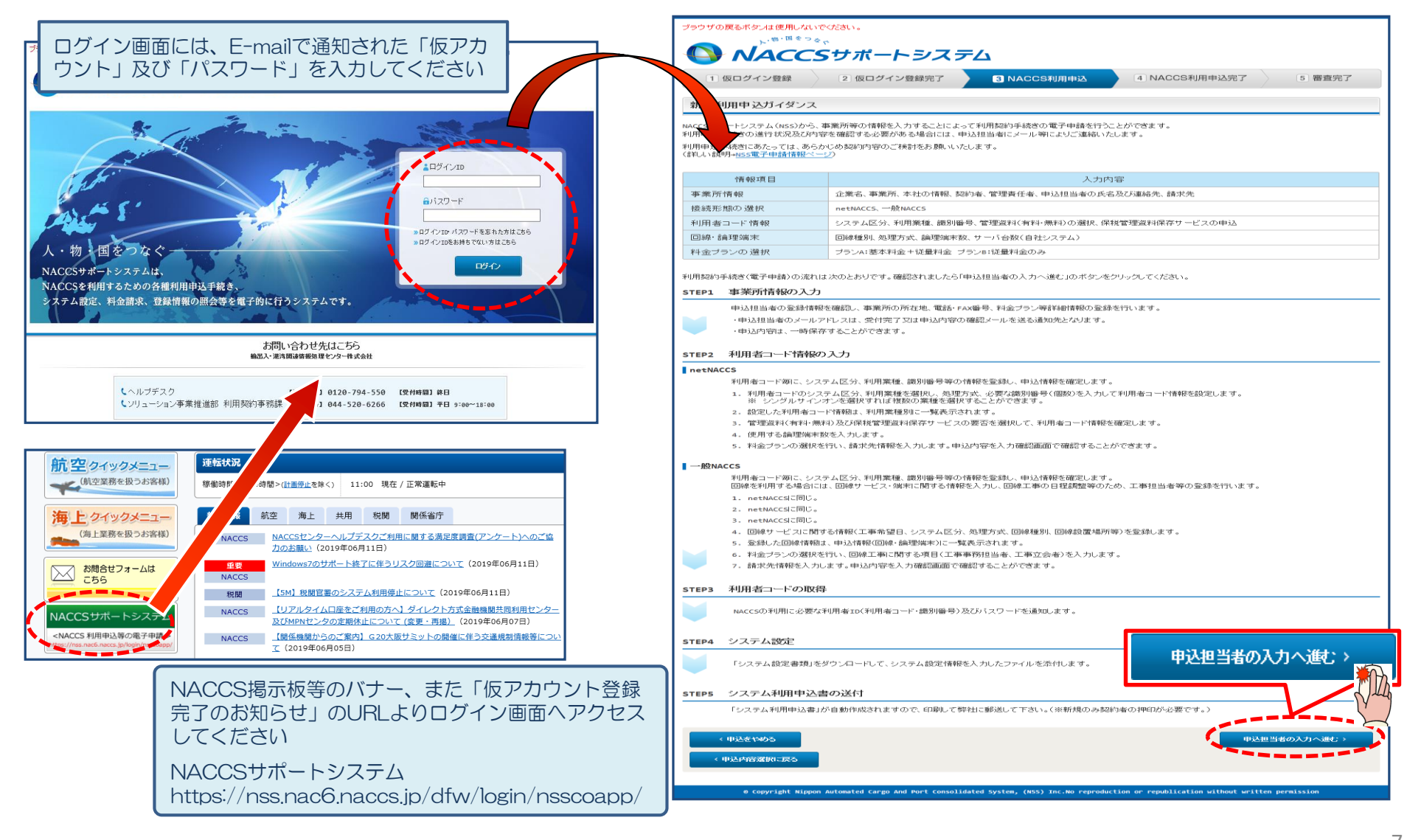

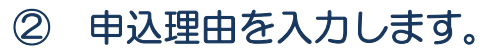

| 申込担当者 入力                                                                                    | b                                                               |                                                                                                    |                           |                                                                         |  |  |  |
|---------------------------------------------------------------------------------------------|-----------------------------------------------------------------|----------------------------------------------------------------------------------------------------|---------------------------|-------------------------------------------------------------------------|--|--|--|
| AACCSセンターが当該利<br>申込担当者の情報を入え<br>入力完了後に、「次へ進い<br>修正が終了しましたる。「<br>※仮ログインID・パスワート<br>申込担当者に関する | 用申込に関<br>わしてください<br>む」ボタンをジ<br>申込内容確<br>一ド申請時の<br>「申請時と情<br>る項目 | する確認を行う際の連絡先となります。<br>う。<br>アリックしてください。<br>認へ進む」ボタッをフリックしてください。<br>申込担当者情報を出力しています。<br>報が変わっている場合は、その箇所を上書きしてください<br>「申込担当者」が<br>「申込担当者」が | の際に入力した<br>遠示されます。        |                                                                         |  |  |  |
| 氏名                                                                                          |                                                                 | 性:[ <mark>混載</mark> 名:一 <u>郎</u> (全角) <<br><sup>例)通時</sup> 混載 本即                                                                          | ► NACCSセンターかの連絡先となります     | から利用申込の内容確認を行う際す。                                                       |  |  |  |
| 氏名(フリガナ)                                                                                    |                                                                 | 姓: コンサイ 名: イチロウ (全角力ナ)<br>例) シウカン タロウ                                                                                                    |                           |                                                                         |  |  |  |
| 所属部課名 任意                                                                                    |                                                                 | (全角)<br>例)第一営業部営業第32課                                                                                                    | сьл                       |                                                                         |  |  |  |
| 役職名 任意                                                                                      |                                                                 | (全角)<br>例)課長                                                                                                    | 中必                        | △珪田をこ記戦へだでい。(必須)                                                        |  |  |  |
| 電話番号                                                                                        |                                                                 | <b>0123456789</b><br>例) 0301234567                                                                                                    | 「-」いイフン)を入力t<br>してください。 → | 記入許可通知情報を取得希望の場合)<br>▶輸出入許可通知情報を取得するため。                                 |  |  |  |
| FAX番号 任意                                                                                    |                                                                 | 0123987650 (半角英数字)<br>例) 0398765432                                                                                                    | 「-」(ハイフン)を入力せしてください。      | (口座使用明細データを取得希望の場合)                                                     |  |  |  |
|                                                                                             | 登録用                                                             | konsai.ichiro@naccs.co.jp (半角英数字)<br>例)taro.tsukan@naccs.jp                                                                               | → 利用申込完了の通知               | ▶リアルタイム ↓リアルタイム □ 座の 伊田明細を 取得する にめ。                                     |  |  |  |
| E-mailアドレス                                                                                  | 確認用                                                             | 確認のため、同じE-mailアドレスを入力してください。<br>konsai.ichiro@naccs.co.jp<br>例)taro.tsukan@naccs.jp                                                       | 輸出。<br>須と<br>載し           | 3入者で参加するには、 <u>12桁の輸出入者コード</u> が必<br>こなります。お持ちのコードを申込理由と併せて記<br>いてください。 |  |  |  |
| 利用契約に関する項目                                                                                  |                                                                 |                                                                                                    |                           |                                                                         |  |  |  |
| 申込理由の記                                                                                      | 申込理由の記載例については、こちらをご参照ください。                                      |                                                                                                    |                           |                                                                         |  |  |  |
| 申込理由<br>(240文字以内)                                                                           |                                                                 | 輸出入者コード: P005A5550000<br>口座使用明細データ取得のため                                                                                                   |                           | 次へ進む > (新)                                                              |  |  |  |
| < 前,戻                                                                                       | 5                                                               |                                                                                                    | 次へ進む >                    |                                                                         |  |  |  |

### ③-1 利用開始希望日を入力します。

| 1 仮ログイン登録                                                                                  | 2 仮ログイン登録完了                                                                                                    | 3 NAC         | CS利用申込  | 4 NACCS利用申込                      | 完了 5 審査完了                                                           |                 |  |
|--------------------------------------------------------------------------------------------|----------------------------------------------------------------------------------------------------|---------------|---------|----------------------------------|---------------------------------------------------------------------|-----------------|--|
| ✓<br>申込担当者 事業                                                                              | ●                                                                                                    | ●<br>論理端末·証明書 | 回線・論理端末 | <b>・</b><br>メールボックス 料            | ●<br>●<br>●<br>金ブラン<br>請求先                                          |                 |  |
| 事業所•企業 入力                                                                                  |                                                                                                    |               |         |                                  |                                                                     |                 |  |
| NACCSを利用する事業所及び契約者等の情報を入力してください。<br>入力完了後に、「netNACCSを利用する」または「一般NACCSを利用する」ボタンをクリックしてください。 |                                                                                                    |               |         |                                  |                                                                     |                 |  |
| 入力完了後に、「次へ進む」ボタンを利用開始日に関する項目                                                               | クリックしてください。                                                                                                    | ().CCV10      | 利用開始教   | <sup>6望日は、</sup> 7営業<br>のリンクを押下す | 日以降の日付を入力して<br>ると7営業日後に日付が確                                         | ください。<br>認できます。 |  |
| スケジュール表のシステム登録                                                                             | 禄日(利用開始日)を入力し <sup>-</sup>                                                                                                    | てくだい。(こちらをこ   | 0)      | スケジュール表                          | の見方                                                                 |                 |  |
| 利用開始希望日 20190418 半角数字8桁)<br>例)20120401                                                     |                                                                                                    |               |         | 申込日                              | <ul> <li>新規申込</li> <li>保税※1を含む変更申込</li> <li>システム設定が必要な変更</li> </ul> | 重申込             |  |
|                                                                                            |                                                                                                    |               |         |                                  | 7営業日                                                                |                 |  |
| 事業所に関する項目                                                                                  |                                                                                                    |               |         | 4月8日(月)                          | 4月17日(                                                              | (水)             |  |
| NACCSを利用する事業所の情報を入                                                                         | 、力してください。                                                                                                    |               |         | 4月9日(火)                          | 4月18日(                                                              | (木)             |  |
|                                                                                            |                                                                                                    |               |         | 4月10日(水)                         | 4月19日(                                                              | (金)             |  |
|                                                                                            |                                                                                                    |               | (全角)    | 4月11日(木)                         | 4月22日(                                                              | 〔月〕             |  |
| 企業名<br>                                                                                    | <ul> <li>(例) ナックス商事株式会社</li> </ul>                                                                                                    |               | ] 1     | 例<br>・4月18日に利                    | 用開始する場合                                                             |                 |  |
| 企業名(フリガナ)                                                                                  | :業名(フリガナ)     ナックスシステムカブシキカイシャ     (全角)     申込は、4月9日までに行う       例) ナックスショウジカブシキガイシャ     (全角)       例) ナックスショウジカブシキガイシャ     (全角)       (全角)     利用開始希望日は、4月19 |               |         |                                  |                                                                     | )ます<br>፤択して     |  |
|                                                                                            |                                                                                                    |               | (全角)    | くについ。                            |                                                                     |                 |  |

### ③-2 事業所に関する情報を入力します。

| 事業所に関する項目          |                                                                                                    |                                                                                                    |                                         |
|--------------------|----------------------------------------------------------------------------------------------------|----------------------------------------------------------------------------------------------------|-----------------------------------------|
| NACCSを利用する事業所の情報を入 | カレてください。                                                                                                    |                                                                                                    |                                         |
| 企業名                |                                                                                                    | <ul> <li>法人の場合は、法人格も含めて入力してくだ</li> <li>さい。</li> <li>例) ooco株式会社、有限会社ムムムム</li> <li>個人企業の場合は、屋号または商号を入力してください。</li> </ul> |                                         |
| 企業名(フリガナ)          | <b>ナックスシステムカブシキカイシャ</b><br>例) ナックスショウジカブシキガイシャ                                                                                                |                                                                                                    |                                         |
| 事業所名               | <b>本社</b><br>例)本社、品川事務所                                                                                                    | 特に事業所が存在しない<br>「本社」と入力してくた                                                                                              | い場合は、<br>ごさい                            |
| 事業所名(フリガナ)         | <ul> <li>ホンシャ</li> <li>(全角カナ)</li> <li>例)ホンシャ、シナガ ワジムショ</li> </ul>                                                                            |                                                                                                    |                                         |
| 郵便番号               | 9990000 (半角数字7桁) 反映<br>例)1234567 反映                                                                                                    | ▲ 「-J01イアン)を入力せずに、数字のみ入力<br>してください。<br>郵便番号を入力し「反映」7<br>押下すると、下の住所欄にE                                                   | ボタンを<br>自動反映                            |
| 住所(都道府県)           | [神奈川県                                                                                                    | C1169                                                                                                    |                                         |
| 住所(市区町村)           | <b>川崎市幸区</b><br>(全角)<br>例)品川区                                                                                                    |                                                                                                    |                                         |
| 住所(その他)            | <b>堀川町999 ナックスタワー1階</b><br>例)大崎1-2-3 AB Cビル 3階 303号                                                                                           | ◆ 建物名、フロア階数および部屋番号があると きは、入力してください。                                                                                     |                                         |
| 住所(フリガナ)           | 「カナガワケンカワサキシサイワイクホリカワチョウ」<br>- 999 ナックスタワー1カイ<br>例)トウキョウドシナガワクオオサキ1-2-3 エービーシービル 3カイ 303ゴウ                                                    |                                                                                                    |                                         |
| 電話番号               | 0312345678 (半角英数字)<br>例)0312345678                                                                                                    | 「-」(ハイフン)を入力せずに、数字のみ入力<br>してください。                                                                                       |                                         |
| FAX番号 任意           | 0398765432<br>(半角英数字)<br>例)0312345678                                                                                                    | <u>事業所所在地</u> を管轄す<br>不明な場合は、 <u>税関の</u>                                                                                | 「る税関を選択してください<br>) <u>HP</u> を確認してください。 |
| 管轄税関               | <ul> <li>○函館</li> <li>○東京</li> <li>●横浜</li> <li>○名古屋</li> <li>○大阪</li> <li>○神戸</li> <li>○門司</li> <li>○長崎</li> <li>○沖縄</li> <li>○不明</li> </ul> |                                                                                                    |                                         |

: 次ページへ続く

### ③-3 契約者に関する情報を入力します。

: 前ページより

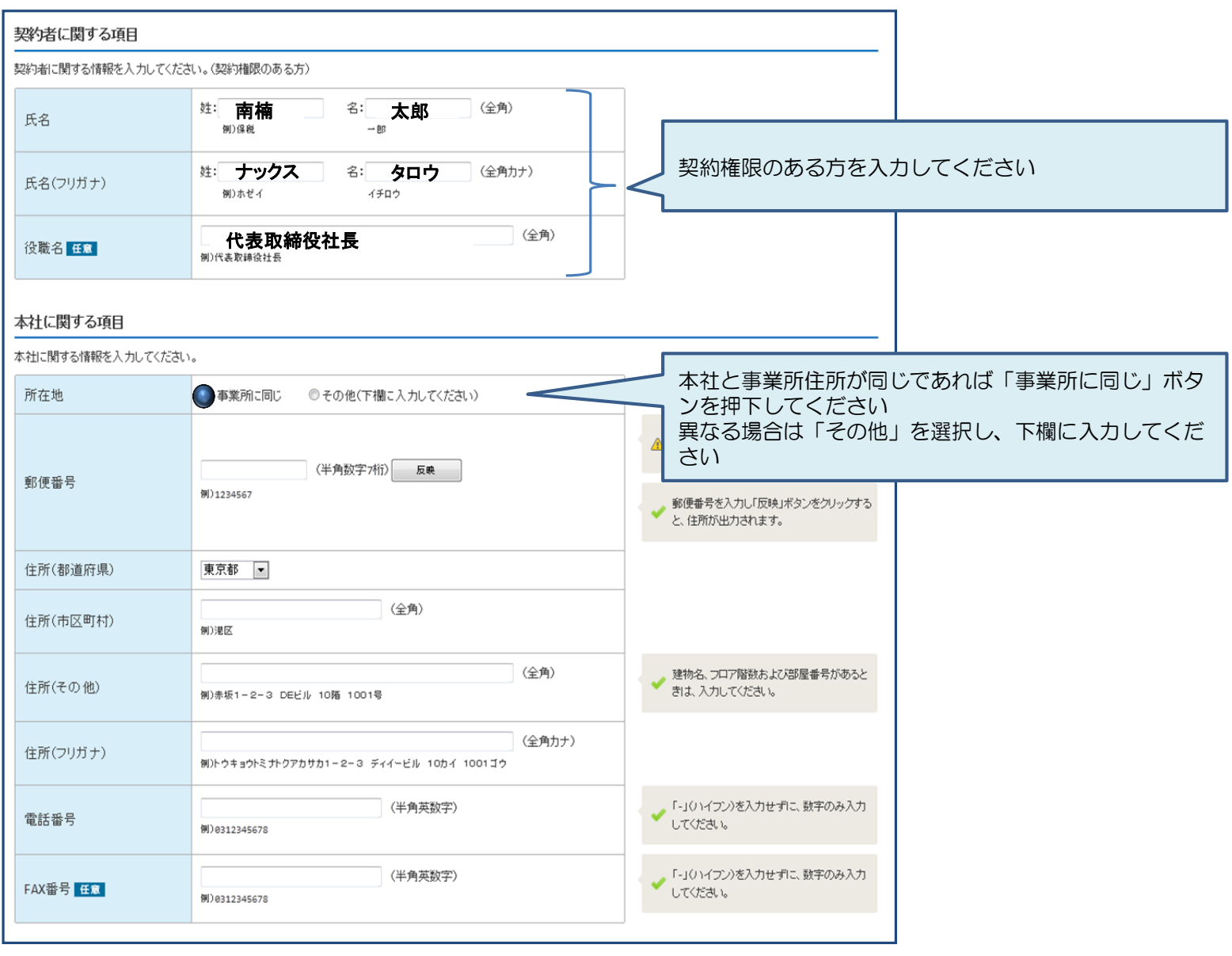

: 次ページへ続く

### ③-4 管理責任者に関する情報を入力し、「netNACCSを利用する」ボタンを押下します。

: 前ページより

| 管理責任者に関する項目                                                |                                                                                                    |                                                                                                 |
|------------------------------------------------------------|----------------------------------------------------------------------------------------------------|-------------------------------------------------------------------------------------------------|
| IACCSを利用する端末やパスワ <i>ー</i> ドを                               | 2管理する管理責任者の情報を入力してください。                                                                                         |                                                                                                 |
| 担当者                                                        | ○事業所に同じ ○申込担当者に同じ<br>● その他(下欄に入力してください)                                                                         | 申込担当者と管理責任者が同じであれば「申込担当者に同                                                                      |
| 氏名                                                         | 姓: <b>保税</b> 名: <b>花子</b> (全角)<br>例)海炎 二郎                                                                       | じ」ボタンを押下してください<br>※異なる場合は「その他」を選択し下欄に入力してください                                                   |
| 氏名(フリガナ)                                                   | 姓: 「 <b>ホゼイ</b> 名: <b>ハナコ</b> (全角カナ)<br>例)カイカ ジロウ                                                               |                                                                                                 |
| 所属部課名 任意                                                   | [ <b>営業一課</b> ]<br>例)第一営業部                                                                                      |                                                                                                 |
| 役職名 任意                                                     | (全角)<br>例)部長                                                                                                    |                                                                                                 |
| 電話番号                                                       | [ <b>03555559999</b> ] (半角英数学)<br>例) 8312345678                                                                 | 「-」(ハイフン)を入力せずに、数字のみ入力<br>してください。                                                               |
| FAX番号 任意                                                   | <b>0388881111</b> (半角英数字)<br>例)0312345678                                                                       | - 「-」(ハイフン)を入力せずに、数字のみ入力<br>してください。                                                             |
| E-mailアドレス                                                 | Hozei.hanako@naccs.co.jp (半角英数字)<br>例)j-kaika@naccs.jp                                                          | ✓利用申込完了のi動知先として登録します。                                                                           |
| 緊急連絡用FAX番号1                                                | 管理責任者に同じ         〇その他(下欄に入力してください)         (半角英数字)         例) 0398765432                                        | (1事業所に最大3つまで登録可)<br>※システム障害発生等の緊急連絡先となります<br>※FAX番号をお持ちでない場合は、「0000000000」(0を10桁)を<br>入力してください。 |
| 緊急連絡用FAX番号2 <mark>任意</mark>                                | (半角英数字)<br>例)0398765432                                                                                         |                                                                                                 |
| 緊急連絡用FAX番号3 <mark>任意</mark>                                | (半角英数学)<br>例)0398765432                                                                                         |                                                                                                 |
| ※管理責任者には、ウ                                                 | イルス対策などのセキュリティ対策を講じていただきます。                                                                                     |                                                                                                 |
| د 🕎                                                        | と記を確認しました。                                                                                                    | └ 必ず確認し、チェックをしてください                                                                             |
| 1. netNACCSを利用したい。<br>2. 一般NACCSを利用したい。<br>1 および 2 の両方を利用し | った<br>方は「netNACCSを利用する」ボタンをクリックしてください。<br>、方は「一般NACCSを利用する」ボタンをクリックしてください。<br>、たい方は、1の申込手続き完了後に、2を追加する変更申込を行ってく |                                                                                                 |
| ・ 申込担当者の入力に戻る                                              | vaccsを利用する<br>netNACCSを利用する                                                                                     | 「netNACCSを利用する」をクリッ                                                                             |
| 日申込内容を一時保存する                                               |                                                                                                    |                                                                                                 |

### ④ 「新規に利用者コードを追加する」ボタンを押下します。

| 1                                                                                                    | 仮ログイン                                                                                                    | 登録 🔰                                                                                    | 2 仮ログイン登録完了                                                                              | 3 NAC                                     | CS利用申込  | 4 NACCS利      | 旧申込完了               | 5 審査完了  |
|----------------------------------------------------------------------------------------------------|----------------------------------------------------------------------------------------------------|-----------------------------------------------------------------------------------------|------------------------------------------------------------------------------------------|-------------------------------------------|---------|---------------|---------------------|---------|
|                                                                                                    | ✓<br>申込担当者                                                                                                    | ✔<br>事業所・企                                                                              | ●<br>業 利用者                                                                               | )<br>論理端末・証明書                             | 回線・論理端末 | ●<br>メールボックス  | ◎                   | <br>請求先 |
| 利用                                                                                                    | 者コード 入                                                                                                    | л                                                                                       |                                                                                          |                                           |         |               |                     |         |
| 利用者:<br>入力完了<br>修正が終<br>利用者                                                                                              | 10月4日 1 人クク<br>利用4日 1 人クク<br>私力完了後に、「次へ進む」ボタンをクリックしてください。<br>修正が終了しましたら、「申込内容確認へ進む」ボタンをクリックしてください。<br>利用 老コードに関する項目 |                                                                                         |                                                                                          |                                           |         |               |                     |         |
| <mark>自社シフ</mark><br>NACCSを<br>新規に利<br>他事業所<br>(他事業<br>利用者:                                                              | CFム利用のお<br>利用するために<br>利用するードを追<br>所の利用者コー<br>所の利用者コー<br>所の利用者コー<br>「所の利用者コー                                         | <mark>客様以外は、必ず3</mark><br>ジン要な利用者コー<br>別加する場合は、「<br>「を共用する場合」<br>「「の共用には、制<br>画面で詳細情報を」 | 利用者コードを登録してく<br>ドを登録します。<br>新規に利用者コードを追加<br>は、「他事業所の利用者コー<br>限がありますので事前に<br>入力すると、「申込情報」 | ごさい。<br>「新<br>」する」ボタ<br>ードを共用<br>ご確認ください。 | 規に利用す   | 者コードを<br>クリック | を利用する<br>7          | 」を      |
| ●新規ご利用者コードを追加する ■ 他事業所の利用者コードを共用する ■ し情報を修正する場合は、「修正」ボタンをクリックして登録画面で修正してください。 ■ 込情報を削除する場合は、「削除」ボタンをクリックして登録内容を削除してください。 |                                                                                                    |                                                                                         |                                                                                          |                                           |         |               |                     |         |
| 申込                                                                                                    | 情報                                                                                                    |                                                                                         |                                                                                          |                                           |         |               |                     |         |
| 申込内                                                                                                    | 容 区分                                                                                                    | 業種                                                                                      | 処理方式                                                                                     | 利                                         | 用者ID    | 管理統計資料        | 保税管理<br>資料保存<br>と共用 | 申込情報の変更 |
|                                                                                                    |                                                                                                    |                                                                                         |                                                                                          |                                           |         | 有科力           |                     |         |
|                                                                                                    | (重要な                                                                                                    | ご案内)                                                                                    | 「新規に利                                                                                    | 用者コード                                     | を追加する   | 5   をクリ       | ックし、次               | マページで   |

利用者コード(業種:輸出入者)を必ず追加してください。

●「システム区分」「業種」「処理方式」等を入力の上、②「設定する」ボタンを押下すると、 すぐ下欄に選択した内容が反映されます。

5

③「この内容で設定する」ボタンを押下しますと当該内容が反映された状態で「利用者コード入力」の 画面に戻ります。 <以下の順番で入力・選択してください>

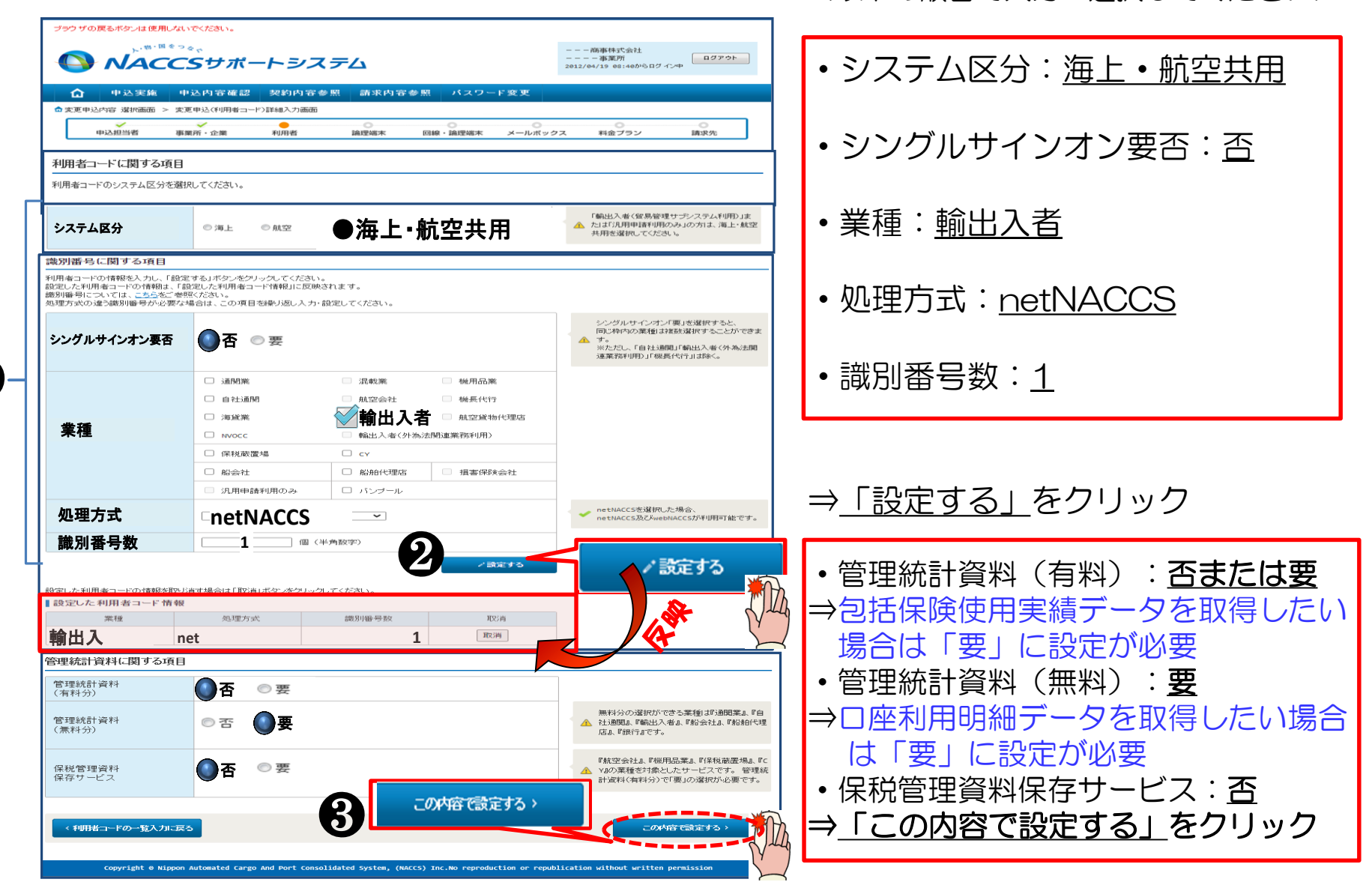

### ⑥ 設定した申込情報を確認の上、「次へ進む」ボタンを押下します。

#### 利用者コード 入力

利用者コードを入力してください。 入力完了後に、「次へ進む」ボタンをクリックしてください。 修正が終了しましたら、「申込内容確認へ進む」ボタンをクリックしてください。

#### 利用者コードに関する項目

#### 自社システム利用のお客様以外は、必ず利用者コードを登録してください。

NACCSを利用するために必要な利用者コードを登録します。 新規に利用者コードを追加する場合は、「新規に利用者コードを追加する」ボタンをクリックしてください。 他事業所の利用者コードを共用する場合は、「他事業所の利用者コードを共用する」ボタンをクリックしてください。 (他事業所の利用者コードの共用には、制限がありますので事前にご確認ください。) 利用者コード情報入力画面で詳細情報を入力すると、「申込情報」に反映されます。

#### ●新規こ利用者コードを追加する

申込情報を修正する場合は、「修正」ボタンをクリックして登録画面で修正してください。 申込情報を削除する場合は、「削除」ボタンをクリックして登録内容を削除してください。

#### ┃ 申込情報

|      |               | ₩44    | ***             | ***     | 加田七十  | 利用:   | 利用者ID |              | 管理統計資料 |       | 他事業所   | 申込情報の変更 |  |
|------|---------------|--------|-----------------|---------|-------|-------|-------|--------------|--------|-------|--------|---------|--|
| 甲瓜內谷 | L<br>Д        | 未但     | 观望王力式           | 利用者コード  | 識別番号数 | 有料分   | 無料分   | 道科味好<br>サービス | と共用    | 修正    | 削除     |         |  |
| 追加   | 共用            | 輸出入    | net             | 追加1     | 1     | ×     | 0     | ×            | ×      | 修正    | 削除     |         |  |
|      |               |        |                 |         |       |       |       |              |        |       |        |         |  |
|      |               | □利用者II | は他事業所より付替え、または別 | 途申込します。 |       |       |       |              |        |       |        |         |  |
|      |               |        |                 |         |       |       |       |              |        |       |        |         |  |
|      | 〈前に長る 次へ進む〉 新 |        |                 |         |       |       |       |              |        |       |        |         |  |
|      |               |        |                 |         |       |       | - = . | + <b>D</b> U |        | ++    | - Vill |         |  |
|      |               |        |                 |         | ]     | 火/へ 延 |       | セクリ          | ックし    | レエ ター |        |         |  |

■ 他事業所の利用者コードを共用する

#### ⑦ 「論理端末に関する項目」の論理端末数(netNACCS)へ必要なパソコン台数を入力後、 「次へ進む」を押下します。

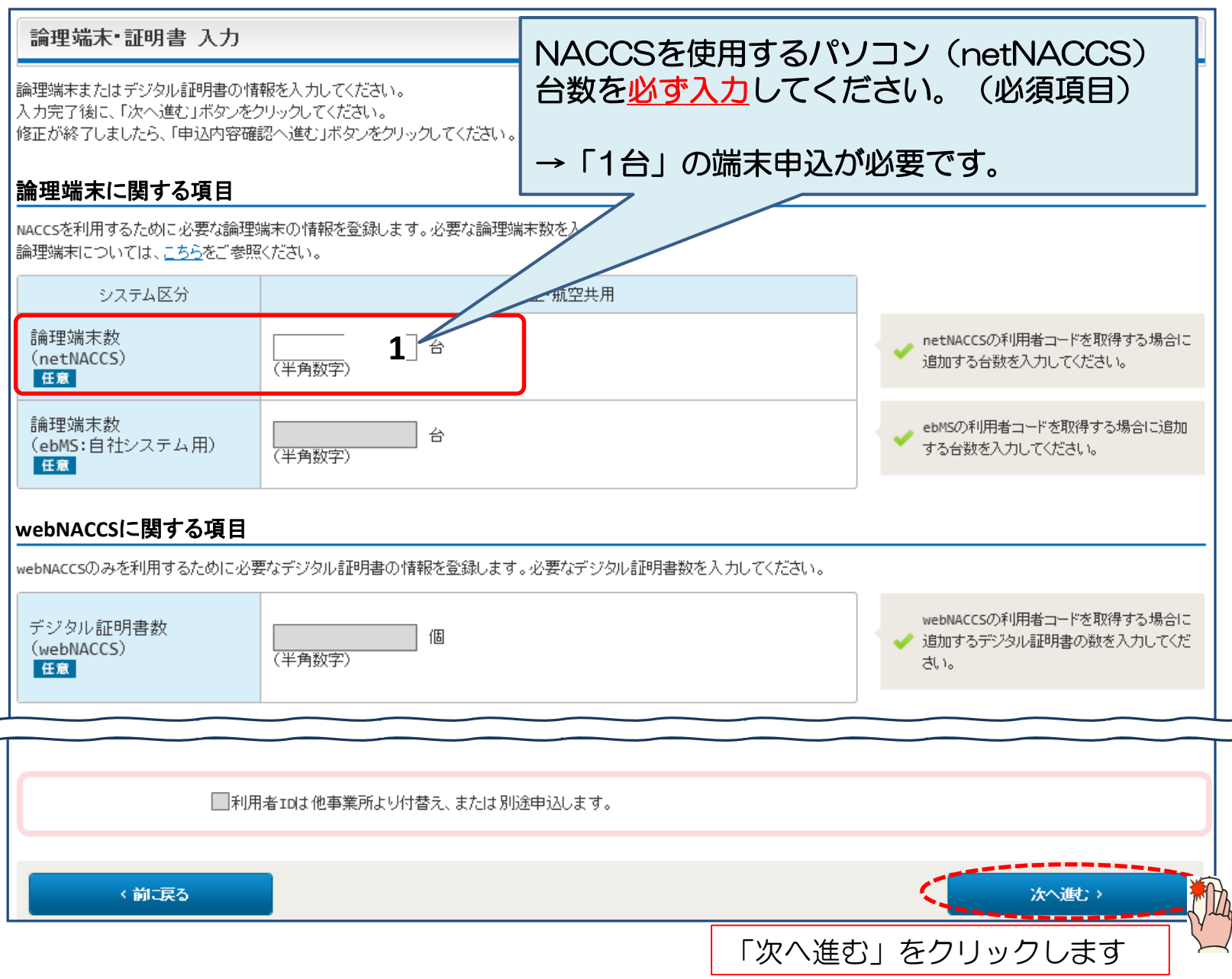

### ⑧ 料金プランを確認後、「次へ進む」ボタンを押下します。

| 料金プラン 入力                                                                                                    |                                 |  |       |  |  |  |
|----------------------------------------------------------------------------------------------------|---------------------------------|--|-------|--|--|--|
| 回用料金ブランを入力してください。<br>し力完了後に、「次へ進む」ボタンをクリックしてください。<br>し力完了後に、「申込内容確認へ進む」ボタンをクリックしてください。<br>修正が終了しましたら、「申込内容確認へ進む」ボタンをクリックしてください。<br><b>料金ブランに関する項目</b> |                                 |  |       |  |  |  |
| 料金ブランについては、 <u>こちら</u> をご参                                                                                                    | 照ください。                          |  |       |  |  |  |
| 適用料金<br>(netNACCS)                                                                                                    | 適用料金<br>(netNACCS) 〇基本+従量 〇従量のみ |  |       |  |  |  |
| < 前こ戻る                                                                                                    |                                 |  | 次へ進む〉 |  |  |  |

### 注:「基本+従量」:プランA 「従量のみ」:プランB

#### プランAは、業務の実施有無に関わらず基本料金(1端末ごと月額5,000円(税抜き))が掛ります。

| $\checkmark$ | プランの検討は、NACCS掲示板の掲載資料を参考にしてください。 |  |
|--------------|----------------------------------|--|
| $\checkmark$ | NACCSのご利用方法>3.システム利用料金について       |  |
|              | ・システム利用料金プラン等について                |  |
|              | ・料金プラン選択フローチャート                  |  |
|              | ・料金表通則(システム利用規程)                 |  |

## ③ 請求先に関する情報を入力し、「申込内容確認へ進む」ボタンを押下します。 ※無料業務のみ利用を想定されている方でも、請求に関する情報は必ず入力していただく 必要があります。

| 請求先 入力                           | 請求先 入力                                                                                                |                                                                                                 |                                                                               |                                                 |                                |  |  |  |  |
|----------------------------------|----------------------------------------------------------------------------------------------------|-------------------------------------------------------------------------------------------------|-------------------------------------------------------------------------------|-------------------------------------------------|--------------------------------|--|--|--|--|
| 利用料金の請求弁<br>入力完了後に、「<br>※無料業務のみの | 利用料金の請求先と支払方法に関する情報を入力してください。<br>入力完了後に、「申込内容確認へ進む」ボタンをクリックしてください。<br>※無料業務のみのご利用であっても、請求先情報の入力は必須です。 |                                                                                                 |                                                                               |                                                 |                                |  |  |  |  |
| 一括請求に関                           | する項目                                                                                                  |                                                                                                 |                                                                               |                                                 |                                |  |  |  |  |
| 一括請求とは、他<br>一括請求を希望す<br>一括請求を希望し | の事業所で登録済<br>「る場合は、「希望す<br>ない場合は、「希望                                                                   | の請求先に本事業所の請求を含めることをいいます。<br>たる」を選択して一括請求先の情報を入力してください。<br>しない」を選択して請求先所在地等の情報を入力してください。<br>(当該: | 請求」とは、当該事業所の<br>事業所の請求は、一括請求                                                  | 請求を他の事業所の請求へ<br>先の請求書にまとめて通知                    | 含めることです<br>致します)               |  |  |  |  |
| 一括請求                             |                                                                                                    | <ul> <li>希望しない</li> <li>希望する(下欄に入力してください)</li> </ul>                                            | 請求を希望しない場合は「<br>」                                                             | 希望しない」 にチェックし<br>I                              | ਤੋਰ                            |  |  |  |  |
|                                  | コード                                                                                                   | 登録請求先コード: (半角数字7桁)<br>事業所コード: (半角英数字6桁)                                                         | 括請求先の請求書又は詳明<br><u>のわき とちた</u><br>し。<br>「請求                                   | 」<br>求を希望する場合<br>先コード」もしくは「事業所<br>ださい(西棚をユカオるとエ | コード」 <u>どちらか</u> を<br>ラーにたいます) |  |  |  |  |
| 一括請求先                            | 企業名                                                                                                   | (全角)<br>例)ナックス商事株式会社                                                                            | 法人の場合は、法人格も含め<br>さい。<br>例の0000株式会社、有限会社ムムムム<br>個人企業の場合は、屋号または商号を入力し<br>てください。 |                                                 |                                |  |  |  |  |
|                                  | 事業所名                                                                                                  | (全角)<br>例)品川事務所                                                                                 | 一括請「企業                                                                        | 求を希望する場合<br>名」及び「事業所名」を入力                       | してください                         |  |  |  |  |
| 請求先所在地                           | に関する項目                                                                                                |                                                                                                 |                                                                               |                                                 |                                |  |  |  |  |
| 利用料金の請求労                         | F所在地の情報を <i>)</i>                                                                                     | 、力してください。                                                                                       |                                                                               | -<br>ない提合で、事業所住所と                               | 安たス請求先を                        |  |  |  |  |
| 所在地                              |                                                                                                    | ● 事業所に同じ のその他(下欄に入力してください)                                                                      | 希望される場合は                                                                      | 「その他」を選択し、入た                                    | うください                          |  |  |  |  |
| 郵便番号                             |                                                                                                    | 1234567<br>例) 1234567<br>反映                                                                     | ▲ 「-」<br>してください。<br>郵便番号を入力し「反映」ボタンをクリックする<br>と、住所が出力はカキオ                     |                                                 |                                |  |  |  |  |
| 住所(都道府県)                         |                                                                                                    | 東京都                                                                                             | ▲ ● ● ● ● ● ● ● ● ● ● ● ● ● ● ● ● ● ● ●                                       |                                                 |                                |  |  |  |  |
| 住所(市区町村)                         |                                                                                                    | <b>〇〇市XX区</b> (全角)<br>例)品川区                                                                     |                                                                               |                                                 |                                |  |  |  |  |
| 住所(その他)                          |                                                                                                    | [ <b>△町1番地</b> (全角)<br>例)大崎1-2-3 ABCビル 3階 303号                                                  | 建物名、フロア階数および部屋番号があると<br>きは、入力してください。                                          |                                                 |                                |  |  |  |  |
| 住所(フリガナ)                         |                                                                                                    | トウキョウトマルマルシバツバツクサンカクマチ1バンチ<br>例)トウキョウトシナガワクオオサキ1-2-3 エービーシービル 3カイ 303ゴウ                         |                                                                               |                                                 | : 次ページへ続く                      |  |  |  |  |

| 請求先担当者                                       | に関する項目                                            |                                                                                                    |                                                                                                    |
|----------------------------------------------|---------------------------------------------------|----------------------------------------------------------------------------------------------------|----------------------------------------------------------------------------------------------------|
| 利用料金の請求分                                     | 先担当者の情報を                                          | 入力してください。<br>                                                                                               | : 前ページより                                                                                              |
| 請求先担当者                                       | <b>š</b>                                          | ●管理責任者に同じ ●その他(下欄に入力してください)                                                                                 |                                                                                                    |
| 氏名                                           |                                                   | 姓: <b>経理</b> 名: <b>太郎</b> (全角)<br>例)輸出 五郎                                                                   |                                                                                                    |
| 氏名(フリガナ                                      | -)                                                | 姓: <b>ケイリ</b> 名: <b>タロウ</b> (全角カナ)<br>例) ユシュツ ゴロウ                                                           |                                                                                                    |
| 所属部課名                                        | 任意                                                | (全角)<br>例)経理部経理第1課                                                                                          | 請求に関する担当者の情報を入力してください                                                                                 |
| 役職名 任意                                       |                                                   | (全角)例)課長                                                                                                    |                                                                                                    |
| 電話番号                                         |                                                   | <b>0987654321</b><br>例)0312345678                                                                           | ▲ 「-」(ハイフン)を入力せずに、数字のみ入力<br>してください。                                                                   |
| FAX番号 任意                                     | 3                                                 | (半角英数字)<br>例)8312345678                                                                                     | ▲ 「-」いイプン)を入力せずに、数字のみ入力<br>してください。                                                                    |
| E-mailアドレ                                    | 7.7.1                                             | Keiri.taro@naccs.co.jp       (半角英数字)         >>>>>>>>>>>>>>>>>>>>>>>>>>>>>>                                 | 月々のお支払料金確定のお知らせなどの通知先となるメールアドレスを入力してください(最大5つまで登録可)                                                   |
| E-mailアドレ                                    | ス2 任意                                             | (半角英数字)<br>例)jiro.kaika@naccs.jp                                                                            |                                                                                                    |
| 支払方法に関                                       | 同する項目                                             |                                                                                                    |                                                                                                    |
| 利用料金の支払2<br>口座振替を選択し<br>※同一口座振替と<br>銀行振込を選択し | 方法を選択してくだ。<br>」た場合は、同一口<br>とは、登録済の口暦<br>」た場合は、振込先 | さい。<br>摩振替の利用を選択してください。<br>をを去払いに利用することないます。(請求書は事業所ごとに発行します。)<br>銀行を選択してください。                              | <ul> <li>ロ座振替を希望の方</li> <li>「同一口座振替」とは</li> <li>既に他の事業所で使用している振替口座と同じ口座を使用する</li> <li>ことです</li> </ul> |
| 支払方法                                         |                                                   | ● 口座振替を希望する ○ 銀行振込を希望する                                                                                     |                                                                                                    |
| 同一口座振着                                       | ゆの利用                                              | <ul> <li>同一口座振替を希望しない(別途「預金口座振替依頼書についてのお知らせ」<br/>ルを送付します)</li> <li>同一口座振替を希望する(同一口座振替先を入力してください)</li> </ul> | 別途「預金口座振替依頼書についてのお知らせ」メールを送付<br>いたします                                                                 |
|                                              | コード                                               | 登録請求先コード:     (半角数字7桁)       事業所コード:     (半角英数字6桁)                                                          | 同一口座振替を希望する場合<br>コード欄の「登録請求先コード」もしくは「事業所コード」<br>の <u>どちらか</u> を入力し、「企業名」及び「事業所名」を入力して                 |
| 同一口座<br>振替先                                  | 企業名                                               | (全角)<br>例)ナックス商事件式会社                                                                                        | ください<br><b>銀行振込を希望の方</b><br>振込先銀行から、希望される振込先銀行を選択してください                                               |
|                                              | 事業所名                                              | (全角)<br>例)品川事務所                                                                                             |                                                                                                    |
| 振込先銀行 (三菱                                    |                                                   | ● 三菱 UFJ銀行 ○ 三井住友銀行 ○ みずは銀行                                                                                 | 振込先銀行は左記の3行のしばれかへお願しします。                                                                              |
| < netNAC                                     | csの入力に戻る                                          |                                                                                                    | 、甲込内容確認へ進む                                                                                            |

| <ul><li>10 申込内</li><li>「申込</li></ul>                                            | 容の確認、及び「備考欄」へ連絡事項等を入力し、<br>内容を登録する」ボタンを押下します。                                                                                 |        |                                                                                                    |
|---------------------------------------------------------------------------------|----------------------------------------------------------------------------------------------------|--------|----------------------------------------------------------------------------------------------------|
| ※誤り                                                                             | 等があった場合には、各画面に戻って修正を行いまで                                                                                                    | す。     | ① 申込完了となります。                                                                                                    |
| 申込内容 確認                                                                         |                                                                                                    |        | NACCS利用申込 完了                                                                                                    |
| 入力した情報内容を確認してく<br>「申込内室を登録する」ボタッ<br>情報内容の修正をする場合は、<br>入力内容を確認後して「申込内<br>中込担当者情報 | ださい。<br>をクリックすると、利用申込(新規)が完了します。<br>、それぞれの項目の「入力に戻る」ボタンをクリックして、各情報入力の画面から修正してください。<br>1容を登録する」ボタンをクリックしてください。<br>か 申込担当者の入力に戻 |        | 利用申込の受付が完了しました。<br><sup>利用申込の受付が完了しました。</sup><br><sup>利用申込のでご確認にない。</sup><br>お問い合わせの際は、<br>こたこの来日をおにつき<br>申込受付番号「180055A」 |
| 申込担当者に関する項目                                                                     |                                                                                                    |        | したりちの街ちなの広ん<br>下さい<br>下さい                                                                                                 |
|                                                                                 | 申込情報 ち申込担当者の入力に追                                                                                                    | हठ     | ※入力いただいたE-mailアドレスにメールが届かない場合は、迷惑<br>フィルターの設定やメールの振り付け設定をご確認いださい。                                                         |
| 氏名                                                                              |                                                                                                    |        | (大二-11家3                                                                                                    |
| 氏名(ノリカナ)                                                                        | コンサイ イナロリ                                                                                                    | _      |                                                                                                    |
| ////周司林·白<br>                                                                   | 通 (1) 通 (1) 前<br>一 一 一 一 一 一 一 一 一 一 一 一 一 一 一 一 一 一 一                                                                        | _      |                                                                                                    |
| 雷託悉号                                                                            | 0123456789                                                                                                    | _      | お問い合わせ先はこちら                                                                                                    |
| -EAX番号                                                                          | 0123456788                                                                                                    |        | 輸出入・港湾翻译情報処理センター株式会社                                                                                                    |
| E-mailアドレス                                                                      | konsai.ichiro@naccs.co.ip                                                                                                    |        | 【ヘルブデスク     【電話最受】0120-794-550     【受付時間】終日                                                                               |
| efa \3.3.78                                                                     |                                                                                                    |        | 受付完了E-mailを自動送信します。                                                                                                    |
| 利用申込の備考                                                                         |                                                                                                    | $\top$ |                                                                                                    |
| 備考 <u>任意</u><br>(240文字以内)                                                       | 連絡事項を任意で入力し                                                                                                    | /ます。   |                                                                                                    |
| 添付ファイル                                                                          |                                                                                                    |        |                                                                                                    |
| ファイルを添付する場合に<br>その後に、「ファイルを添た<br>添付ファイルを削除する場                                   | は、「寒観川がシバクリックして、ファイルを潮訳してください。<br>する」ボウィダクリックすると、ボイリァイル名が表示されます。<br>stelt、「削除」ボタンをグリックしてください。                                 |        |                                                                                                    |
|                                                                                 | 012                                                                                                    |        |                                                                                                    |
|                                                                                 | □申込内容を登録する                                                                                                    | )      |                                                                                                    |
| 0 申込内容を一時                                                                       | 11年する 日本 日本 日本 日本 日本 日本 日本 日本 日本 日本 日本 日本 日本                                                                                  | >      |                                                                                                    |

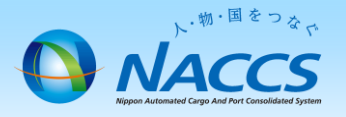

申込完了後のご案内

### お申し込み頂いた内容を契約部門にて確認・審査致します。 (審査結果はEメールにて通知致します。必ずEメールをご確認ください。)

### ※審査結果によっては申込内容の修正が必要な場合があります。

(Eメールにて審査結果を受け取った後に必要な手続き) 本資料の次ページ移行を参照し、必ず以下の操作・手続きを行ってください。 (必要な手続きが行わない場合、利用開始に至らず、キャンセル扱いとなります)

- •「ID通知内容」のご確認(P22)
- •「システム設定手続き」(P25)

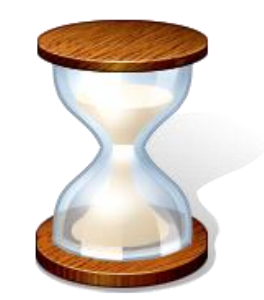

# 3. 申込内容の確認

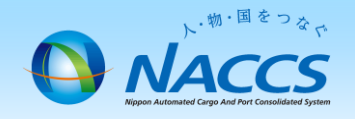

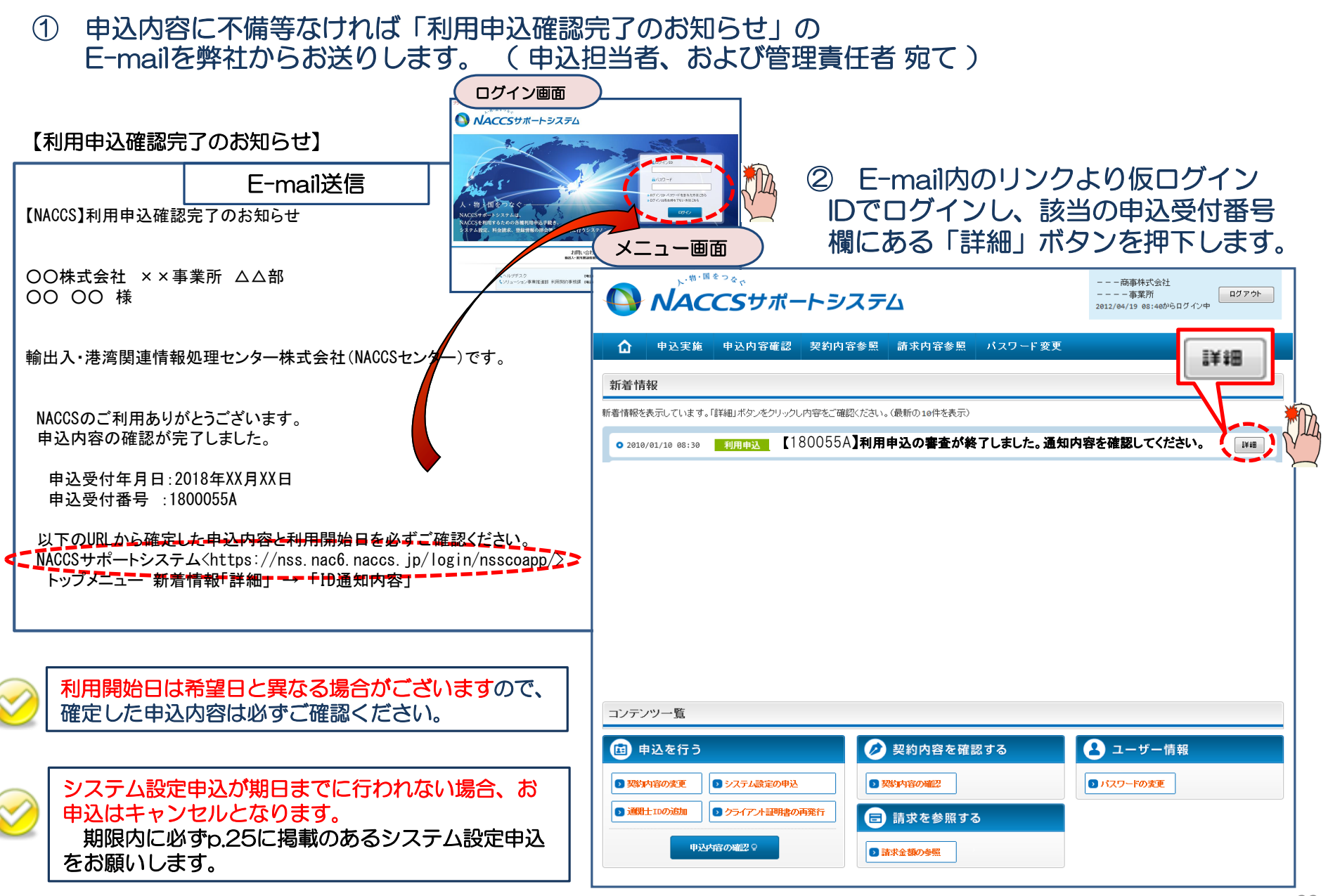

③ 確定した利用開始日を確認の上、併せて他項目のタブの内容を確認します。 問題なければ「申込書を出力する」ボタンを押下し、申込書を印刷することが可能となります。 申込書を出力したら、「ID通知内容」ボタンを押下してください。

|         | NAC       | <b>こ</b> をサポー | トシス      | ₹Δ     |       |                 |      | 商事株式会社<br>事業所<br>2012/04/19 08:40からログインロ | <i>ログアウト</i> |
|---------|-----------|---------------|----------|--------|-------|-----------------|------|------------------------------------------|--------------|
| ۵       | 申込実施      | 申込内容確認        | 契約内容確認   | 2 請求内  | 容参照   | パスワード           | 変更   |                                          |              |
| ✿ 申込情報─ | 一覧 > 利用申込 | I¥88          |          | _      |       |                 |      |                                          |              |
| 申込内署    | 客 参照      | 利田            | 由込       |        |       |                 |      |                                          |              |
| 申込情報の調  | 洋細を表示します。 |               | 1.22     |        |       |                 |      |                                          |              |
| 利用申词    | 2         | 所 netNACC     | s  一般NAC | cs 🛛 🕬 | 神込    | 請求先             |      |                                          |              |
| 申达内容    |           |               |          |        |       |                 |      |                                          |              |
| 受付番号    |           | 1800          | 0055A    |        | Гл    |                 | ∖≯ర⊧ |                                          | マシロ          |
| 事業所コ    | ード(申込者)   | xxxxxxx       |          |        | 17    | 可用用如            | 百布呈  | 目」とは実る                                   | の利用          |
| 申込日     |           | 9999/99/9     | 19       |        | 開如    | 台日とな            | ふるこ  | ことがあります                                  | ţ            |
| 利用開始    | 希望日       | 2018          | 3/11/01  |        | 突わ    | 時期で、「同学時代で同一」と市 | 至日   | aaaa\aa\aa                               |              |
| 申込分類    | Į         | 新規申込          | 変更申込     | 解約申込   | 変更(ji | 画関士)            |      |                                          |              |
| 申込分類    | (特殊)      | 共同利用          | 機器共用     | 付替     | 地位の   | 承維              |      |                                          |              |

| _ |         |                                                                           |        |                                                                               |
|---|---------|---------------------------------------------------------------------------|--------|-------------------------------------------------------------------------------|
|   | 申込事務担当者 |                                                                           |        |                                                                               |
|   | 企業名     | NNNNNNNN 1 NNNNNNNN 2NNNNN<br>NNN 3NNNNNNNN 4NNNNNNNN 5NN<br>NNNNNN 6NNNN | 企業略称   | XXX                                                                           |
|   | 事業所名    | NNNNNNNN1NNNNNNNN2NNNNN<br>NNN3NNNNNNNN4NNNNNNNN5NN<br>NNNNNN6NNN         | 事業所コード | XXXXXXX                                                                       |
|   | 所属部課名   | NNNNNNNN1NNNNNNN2NNNN                                                     | 電話番号   | XXXXXXXXXX1XXXXXXX2                                                           |
|   | 役職名     | NNNNNNNN1NNNNNNN2NNNN                                                     | FAX番号  | XXXXXXXXXX1XXXXXXXXXXXXXXXXXXXXXXXXXXX                                        |
|   |         |                                                                           |        | X0000000X1X0000000X2X0000000X3X000000<br>XX4X0000000X5X000000X6X0000000X7X000 |

#### ADSL回線接続 \_ 共用 毎日 ■冗長化 □予備機 □ping監視 【インターネット接続によるNACCSの利用】 システム 区分 保存 ナービス 管理統計資料 業務の種別 利用者コード 識別番号 確定した利用開始日を確認します 利用者ID 申込結果 利用開始日 2018/11/06 22 29 契約満了日 xxxxxxxxxx1 システム 区分 機器等の種別 台数 利用申込書提出締切日 システム設定申込締切日 XXXXXXXXXXXX 機器等の台数 次のページへ 変更 対象項目 追加 利用者コード数 xxxx 識別番号数 XXXX 適用料金の選択(専用回線接続) ■基本料金+従量料金 □従量料金のみ ID通知内容 適用料金の選択(インターネット接続) □基本料金+従量料金 ■従量料金のみ 回線数 xxxx 論理端末数 XXXX 共同利用の親の事業所コード メールボックス数 xxxx xxxx @ 10通知内容 進行状況 作業項目 作業日 通知内容 □ 申込書を出力する ทยามพุทธาน 1 พุทธาน 1 พุทธาน 1 พุทธาน 1 พุทธาน 1 พุทธาน 1 พุทธาน 1 พุทธาน 1 พุทธาน 1 พุทธาน 1 พุทธาน 1 พุทธาน 1 NNNNNNNN 1NNNN XXXXXXXXXX1 NNNNNN 7NNNNNNNNN 本用紙の郵送提出は不要です (申込情報一覧に戻る) ◎ 申込書を出力する

#### システムサービス利用申込書

#### 輸出入・港湾関連情報処理センター株式会社 殿

2012年12月07日

ナックス商事株式会社 代表取締役社長 輸出入 太郎 様

システム利用規程に従って、システム利用契約の申し込みを行います。

| 会社名       | ナックス商事株式会社          |  |  |  |  |  |
|-----------|---------------------|--|--|--|--|--|
| 事業所名      | 第一営業所               |  |  |  |  |  |
| 事業所コード    |                     |  |  |  |  |  |
| 事業所所在地    | 東京都〇〇区1-2-3 ×ビル8階   |  |  |  |  |  |
| 利用開始希望日   | 2013年02月26日         |  |  |  |  |  |
| 【専用回線接続によ | 【専用回線接続によるNACCSの利用】 |  |  |  |  |  |

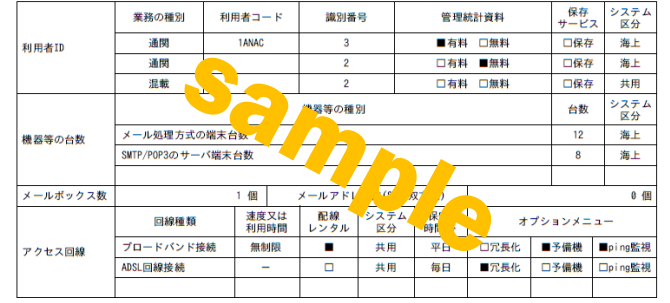

#### ④ 「事業所コード」及び「事業所パスワード」「利用者コード」「利用者パスワード」を確認します。 ※システム設定を申込みする際に必要となります。(システム設定の申込方法は次ページ参照)

| ID発行内               | 容 参照                                 |       |             |          |                             |                         |                          |                         |                         |  |
|---------------------|--------------------------------------|-------|-------------|----------|-----------------------------|-------------------------|--------------------------|-------------------------|-------------------------|--|
| ID通知内容をそ<br>利用申込の詳編 | 確認してください。<br>細表示画面に戻る場合は<br><b>そ</b> | 「申込情報 | 参照に戻る」ボタンをク | シリックしてくた | 「事業列<br>NSS                 | fコード」及<br>の <b>ホログイ</b> | ひ「事業所                    | īパスワー <br><b>フード</b> とな | <sup>×</sup> 」は、<br>います |  |
| 利用開始E               | ]                                    | 2018, | /11/06      |          |                             |                         |                          |                         |                         |  |
| 企業略称                |                                      | NAC   |             |          |                             | コンロ、ハ                   | スワートは <del>1</del><br>す。 |                         | の空日から                   |  |
| 事業所コー               | ŀ"                                   | NAC5  | 55          |          |                             |                         |                          |                         |                         |  |
| 事業所バス               | ワード                                  | ABCD  | efgh        |          |                             |                         |                          |                         |                         |  |
| システム区               | 分                                    | 海上    |             |          |                             |                         |                          |                         |                         |  |
| 管轄税関                |                                      | 東京    | 税関          |          | NACCSのログオン利用者ID、パスワードとなります。 |                         |                          |                         |                         |  |
| 請求先コー               | ۴                                    | 99999 | 999         |          | NACCS<br>「利用者               | のログオン<br>「コード」+         | /利用者IDは<br>「識別番号」        | 、<br>」の8桁と7             | なります。                   |  |
| ■利用者コー              | ド / 識別番号                             |       |             |          |                             |                         |                          |                         |                         |  |
| 区公                  | ₩1# /n III 七 - <sup>1</sup>          |       | IB          | ID       | 新:                          | ID                      | パフロード                    |                         |                         |  |
| <b>区</b> 力          | 赤作生                                  |       | 双叶王八五       | u        | 利用者コード                      | 識別番号                    | 利用者コード                   | 識別番号                    | ////_r                  |  |
| 共用                  | 輸出入者                                 |       | net         |          |                             |                         | 1 ANAC                   | AØA                     | ZZZZZZZZ                |  |

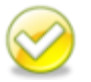

参照可能期間を過ぎると、パスワードは参照できなくなります。

パスワード不明の場合は、改めてパスワード再発行の手続きが必要となります。 当該画面を「画面コピー」等を行い、紛失しないよう大切に保管ください。

#### 【パスワード参照期間】審査終了日から利用開始日の2営業日まで参照できます。 参照期間例

| 12/2(月)~                                  | 12/10(火) | 12/11 (水) | 12/12(木) | 12/13(金)          |
|-------------------------------------------|----------|-----------|----------|-------------------|
| 審査終了日<br>(ID払出し日)                         | 利用開始日    |           |          | 利用開始日より<br>3営業日以降 |
| 参照可能 ———————————————————————————————————— |          |           |          | 参照不可 ────         |

# <u>3.1. システム設定の申込方法について</u>

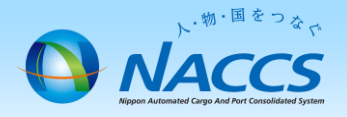

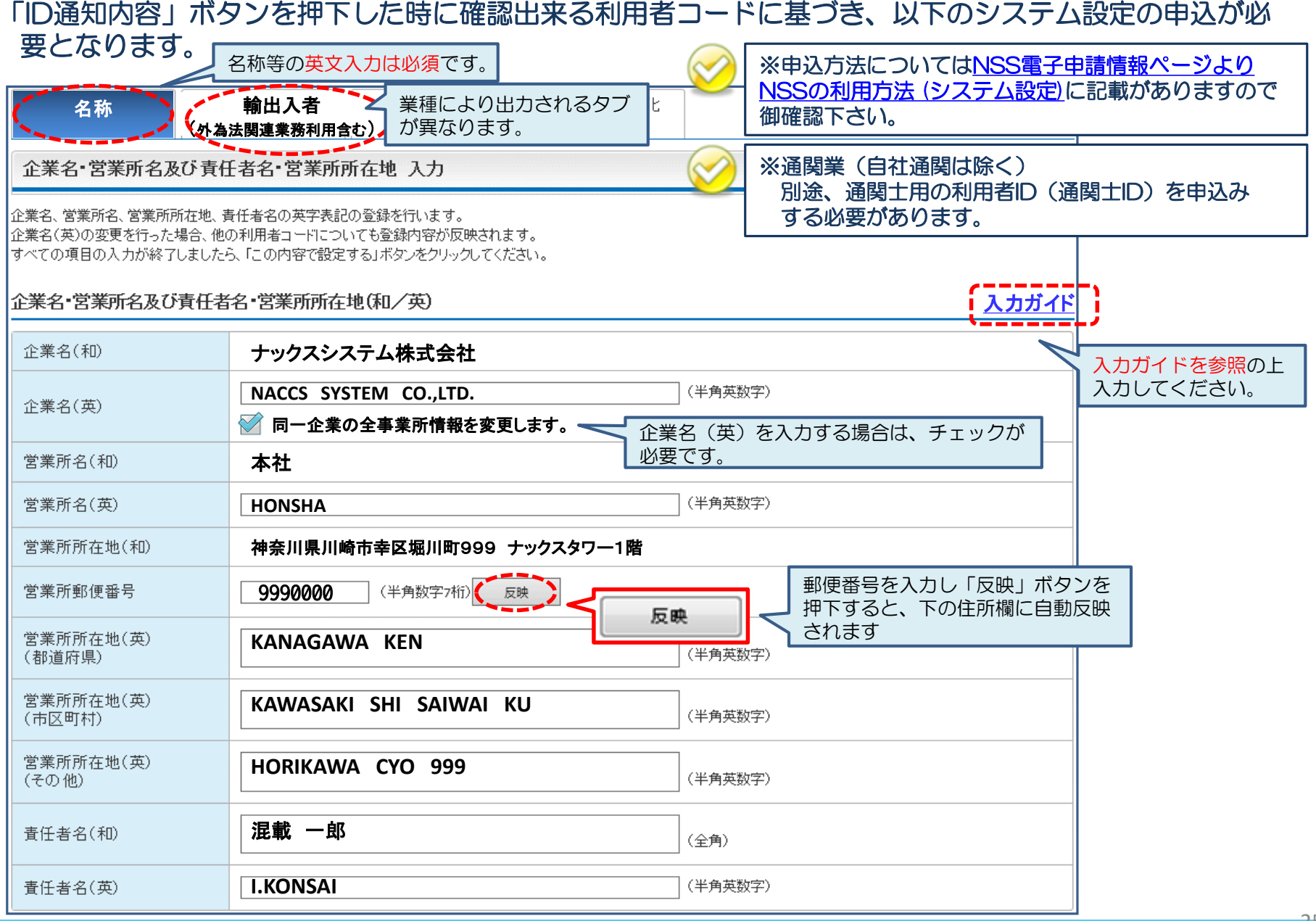

# 3.1. システム設定の申込方法について

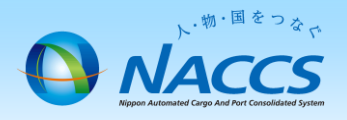

| 「ID通知内容」ボタ                                               | ンを押下した時に                                        | 確認出来る利用<br>——             | オコート                     | ドに基づき、                      | 以下のシス                                          | テム設定の申                             | ヨ込が必                 |
|----------------------------------------------------------|-------------------------------------------------|---------------------------|--------------------------|-----------------------------|------------------------------------------------|------------------------------------|----------------------|
| 安こなりより。<br>名称<br>(外為法)                                   | 称等の英文入力は必須で<br>輸出入者<br>関連業務利用含む)                | す。<br>こより出力されるタフ<br>たります。 |                          | ※申込方法に<br>NSSの利用が<br>御確認下さい | ついては <u>NSS</u><br>5法 (システム設<br><sup>1</sup> 。 | <u>電子申請情報ペ-</u><br><u>定</u> に記載があり | <u>ージより</u><br>りますので |
| 論出↓考情報↓↓                                                 |                                                 |                           |                          |                             |                                                |                                    |                      |
|                                                          |                                                 |                           |                          |                             |                                                |                                    |                      |
| 輸出入者に関するシステム設定情報<br>現在の設定内容が表示されています<br>修正の場合は、修正入力が終了しま | を変更します。<br>ので、変更する項目のみ上書きし<br>したら、「この内容で設定する」ボタ | てください。<br>たっをクリックしてください。  |                          |                             |                                                | <mark>入力ガイド</mark><br>入力してく        | を参照の上<br>ださい。        |
| 輸出入者コードに関する項目                                            |                                                 |                           |                          |                             |                                                | <u>入力ガイド</u>                       |                      |
| 輸出入者コードに関する情報を入力し<br>なお、JASTPROコードと税関発給コー                | ってください。<br>ドはどちらか一方のみ入力してくだ                     | ざい。2つ所有していたとし             | ても1つの利用者                 | コードに対し、両方設                  | 定することはできません                                    | ·•                                 |                      |
| 輸出入者コード(JASTPRO)                                         | P99999999999                                    | (半角英数字12桁)                |                          |                             |                                                |                                    |                      |
| 輸出入者コード(税関発給)                                            |                                                 | (半角英数字12桁)                |                          |                             |                                                |                                    |                      |
| 輸出入許可情報に関する項目<br>輸出入許可情報に関する情報を入力                        | り<br>してください。<br><sup> 特</sup><br>漏れ<br>項目       | 寺に<br>の多い<br>です!          |                          |                             |                                                | 入力ガイド                              |                      |
| 輸出入許可情報出力                                                | <ul> <li>否 ● 要(下欄に入っ</li> </ul>                 | カしてください)                  | 許可情報取<br>リアルタイ<br>(ポキリカク | Q得目的の他<br>イムロ座の明細を          |                                                | 「要」を選択し                            | ]                    |
| 代表出力先利用者コード                                              | 1ACTO                                           | (半角英数字5桁)                 | さい。                      |                             |                                                |                                    | ]                    |
| 輸出入者コード                                                  | P99999999999                                    | (半角英数字12桁)<br>(半角英数字12桁)  |                          |                             |                                                |                                    |                      |
|                                                          |                                                 |                           |                          | 輸出入許可情報を出                   | カする輸出入者コート                                     | 「を追加する                             |                      |

# 3.1. システム設定の申込方法について

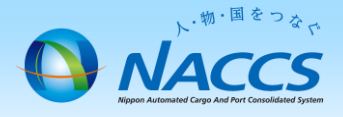

| 「ID通知内容」ボタ                       | タンを押下した                                  | 時に確認出来る利用                                                   | 者コードに基づき、                  | 、以下の                         | システム設定の申込な                                          | が必               |
|----------------------------------|------------------------------------------|-------------------------------------------------------------|----------------------------|------------------------------|-----------------------------------------------------|------------------|
| 要となりま9。<br>名称<br>(外為)            | 名称等の英文入力は<br>輸出入者<br>法関連業務利用含む)          | <ul> <li>必須です。</li> <li>業種により出力されるタブ<br/>が異なります。</li> </ul> | ※申込方法は<br>NSSの利用<br>御確認下さい | こついては<br><u>方法 (シス</u><br>ハ。 | NSS電子申請情報ページよ<br>テム設定)に記載があります                      | <u>:り</u><br>すので |
| 口座に関する項目                         |                                          |                                                             | 1                          | 入力ガイド                        |                                                     |                  |
| □座の複数利用者登録に関する情報                 | 報を入力してください。                              |                                                             |                            |                              | → 入力ガイドを参照の上                                        | -                |
| 口座複数利用                           | <ul> <li>利用しない</li> <li>〇 利用す</li> </ul> | る(下欄に入力してください)                                              |                            |                              | 入力してください。                                           |                  |
| 1.                               |                                          |                                                             |                            |                              |                                                     |                  |
| 口座名義人<br>(輸出入者コード)               |                                          | (半角英数字12桁)                                                  |                            |                              |                                                     |                  |
| 口座番号                             |                                          | (半角数字14桁)                                                   |                            | ſ                            |                                                     |                  |
| 利用可能者<br>(輸出入者コード)<br>(半角英数字12桁) |                                          |                                                             |                            |                              | 込みはこちらからはで<br>きません。<br><u>こちら</u> から申込を行っ<br>てください。 |                  |
| 納付書に関する項日                        |                                          | 제<br>원                                                      | 用可能者を追加入力する<br> の口座を追加入力する | 入力ガイド                        |                                                     |                  |
| 47111音(これ) 9-3-4日<br>            | カレてください。                                 |                                                             |                            |                              |                                                     |                  |
| 上記「輸出入者コードに関する項目」                | 」で申し込まれた輸出入者コード                          | こ設定がされます。                                                   |                            |                              |                                                     |                  |
| 出力先(納付書等A)                       | ● 申告者 ○ 輸入者                              | ○ 代表通関業者(下欄に入力してください)                                       |                            |                              |                                                     |                  |
| 代表通関業者の利用者コード                    |                                          | (半角英数字5桁)                                                   |                            |                              |                                                     |                  |
| 出力先(納付書等B)                       | ● 申告者 ○ 輸入者                              | ○ 代表通関業者(下欄に入力してください)                                       |                            |                              |                                                     |                  |
| 代表通関業者の利用者コード                    |                                          | (半角英数字5桁)                                                   |                            |                              |                                                     |                  |
|                                  |                                          |                                                             |                            |                              |                                                     |                  |

# 4. デジタル証明書の確認

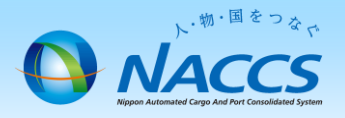

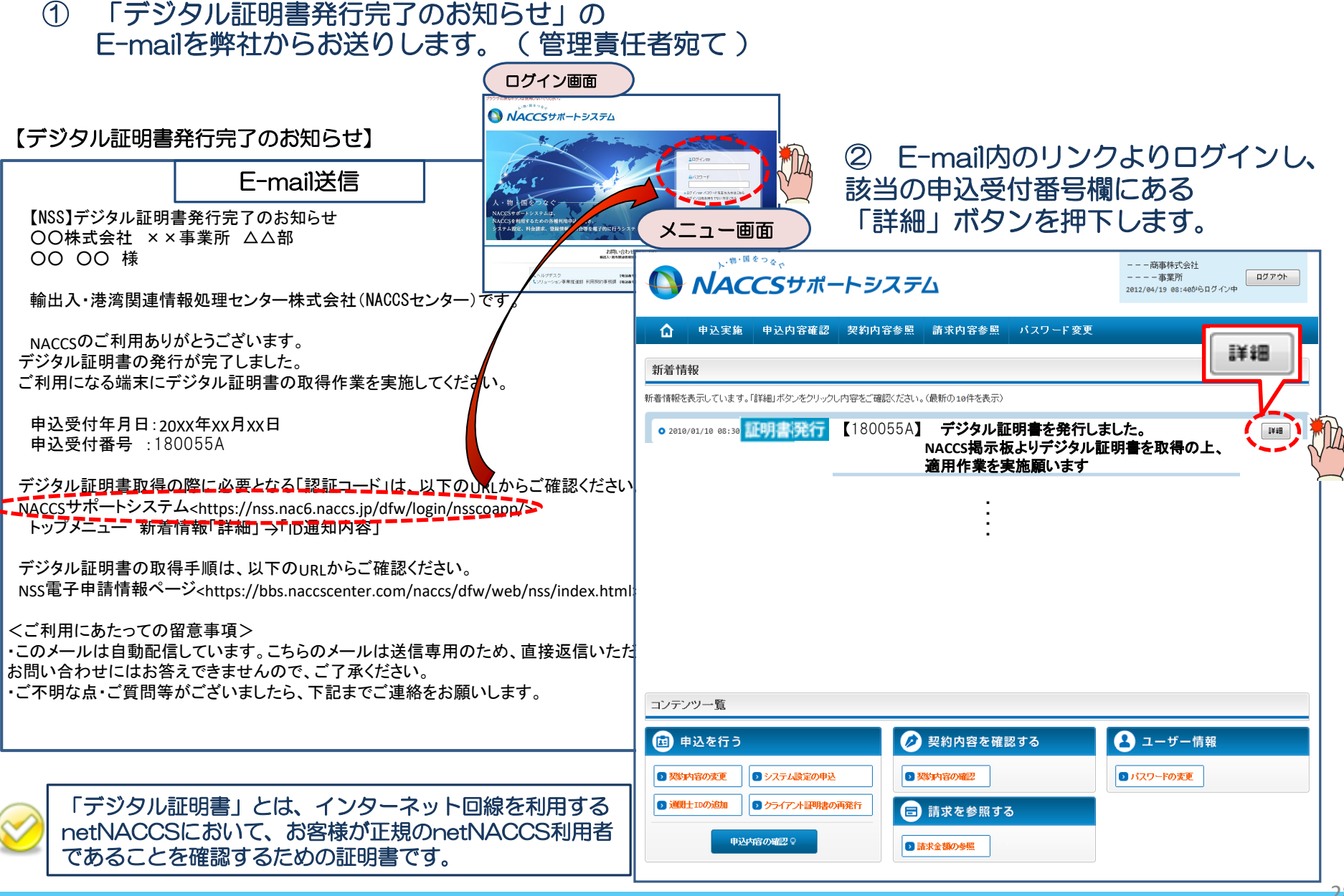

| ③ 「ID通知内容」ボタンを押下します。 |                                           |                  |                                                      |                                                                                       | パック                                                                                                    | 「ージソフ                                     | フト初期                                               | 設定引                                                    | F順書              | 言に従って                    | 行って                      | くださ                     | :                                 |
|----------------------|-------------------------------------------|------------------|------------------------------------------------------|---------------------------------------------------------------------------------------|----------------------------------------------------------------------------------------------------|-------------------------------------------|----------------------------------------------------|--------------------------------------------------------|------------------|--------------------------|--------------------------|-------------------------|-----------------------------------|
| ジラウザの戻るボタンは使用しないでくださ | \$U.,                                     |                  |                                                      |                                                                                       | ID発行内容 参照                                                                                                    |                                           |                                                    |                                                        |                  |                          |                          |                         |                                   |
| ● NACCSサポートシステム      |                                           |                  |                                                      |                                                                                       | ID通知内容を確<br>利用申込の詳純<br>【ID通知内容                                                                                                    | 認してください。<br>明表示画面に戻る場合は                   | 「申込情報参照に戻る」                                        | ボタンをクリック                                               | してください.          | ,                        |                          |                         |                                   |
| 中込実施 申込内容            | 客確認 契約内容確認 請求内容:                          | 参照 パスワード変更       |                                                      |                                                                                       | 利用開始日                                                                                                    |                                           | 2018/11/                                           | 06                                                     |                  |                          |                          |                         |                                   |
| ▶ 申込情報一覧 > 利用申込詳細    |                                           |                  |                                                      |                                                                                       | 企業略称                                                                                                    |                                           | NAC                                                |                                                        |                  |                          |                          |                         |                                   |
| 申认内容 参昭              |                                           |                  |                                                      |                                                                                       | 事業所コート                                                                                                    |                                           | NAC555                                             |                                                        |                  |                          |                          |                         |                                   |
|                      | 利用申込                                      |                  |                                                      | -11                                                                                   | 事業所パス!                                                                                                    | フード                                       | ABCDEFGH                                           |                                                        |                  |                          |                          |                         |                                   |
| ∃込情報の詳細を表示します。       |                                           |                  |                                                      |                                                                                       | システム区分                                                                                                    | ਹੋ                                        | 海上                                                 |                                                        | デミジ              | クル証明書                    | の取得                      | を業に                     | オ 認                               |
| 利用申込 尹莱所             | netNACCS 一般NACCS 回線申                      | 込 請求先            |                                                      | _                                                                                     | 管轄税関                                                                                                    |                                           | 東京税関                                               |                                                        | シン               |                          | が必ずつ                     | ा<br>जूत                |                                   |
| 申込内容                 |                                           |                  |                                                      |                                                                                       | 請求先コート                                                                                                    | -                                         | 9999999                                            |                                                        |                  |                          | リビヌく                     | .9°<br>-1+ =            | 合田出生                              |
| 受付番号                 | XXXXXXXX                                  | ステータス            | NNNNNNN                                              |                                                                                       |                                                                                                    |                                           |                                                    |                                                        | ハツ               | ワーシワノ                    | 「設た                      |                         | 洲哇纳<br>王子士                        |
| 事業所コード(申込者)          | XXXXXX                                    | 事業所コード (契約者)     | XXXXXX                                               |                                                                                       | 利用者コート                                                                                                    | : / 識別番号                                  |                                                    |                                                        | 木名               | 、                        | セノモ                      | ーか必要                    | 安ぐす。                              |
| 申込日                  | 9999/99/99                                | 審査終了日            | 9999/99/99                                           |                                                                                       | 区分                                                                                                    | 業種                                        |                                                    | 処理方式                                                   |                  |                          |                          |                         | パスワード                             |
| 利用開始希望日              | 9999/99/99                                | 契約解除(満了)希望日      | 9999/99/99                                           |                                                                                       |                                                                                                    |                                           |                                                    |                                                        | 利                | 用調別番号                    | 利用者コード                   | 識別番号                    |                                   |
| 申込分類                 | 新規申込 <b>変更申込</b> 解約申込                     | 変更(通関士)          |                                                      |                                                                                       | 共用                                                                                                    | 輸出入                                       | net                                                |                                                        |                  |                          | 1 ANAC                   | AØA                     | ZZZZZZZZ                          |
| 申込分類(特殊)             | 共同利用 機器共用 付替                              | 地位の承継            |                                                      |                                                                                       | 論理端末名                                                                                                    | / デジタル証明書                                 | Bi I                                               |                                                        |                  |                          |                          |                         |                                   |
|                      | 企業 事業所 契約者                                | 管理責任者 緊急連絡用FAX番号 | 料金ブラン 請求先                                            | i                                                                                     | 区分                                                                                                    | 利用機器区分                                    | バッケージソフト区分                                         | う 論理                                                   | 端末名              | 端末アクセスキー                 | 828                      | ∄⊐ —⊦″ı                 | 認証コード2                            |
|                      | :                                         |                  |                                                      | ļ                                                                                     | 共用                                                                                                    | net                                       | net                                                | 999                                                    | 99W              | 9999999999               | 99 X                     | XXXX                    | XXXXXXX                           |
| 事業所名                 | NNN3NNNNNNNN4NNNNNNNNN 5NN<br>NNNNNN6NNNN | 事業所コード           | XXXXXXX                                              | <b>_</b> 1                                                                            |                                                                                                    |                                           |                                                    | _                                                      |                  |                          |                          |                         |                                   |
| 所属部課名                | NNNNNNNN1NNN                              | 電話番号             | XXXXXXXXXXXXXXXXXXXXXXXXXXXXXXXXXXXXXXX              | _ <u> </u>                                                                            | NACCS                                                                                                    | <u>掲示板ト</u>                               | ップページ                                              |                                                        | CCS              | のご利用                     | 1方法                      |                         |                                   |
| 役職名                  | NNNNNNNN1NNNNNNN2NNNN                     | FAX番号            | XXXXXXXXXXXXXXXXXXXXXXXXXXXXXXXXXXXXXX               |                                                                                       | • • • • • • • • • • • • • • • • • • •                                                                                                    | IACCS 揭                                   | 示板                                                 |                                                        | CCS              |                          |                          |                         |                                   |
| 氏名(フリガナ)             | ИМИЛИИИ 1 ИМИЛИИИИ 2МИМИИ<br>ИМИЛИИИ      | E-mailアドレス       | 0000000011000000002200000000300<br>00000000000000000 | XXXXX<br>7XXXX<br>XX11X<br>XXXXX<br>XXXXX<br>XXXXX<br>XXXXX<br>XXXXX<br>XXXXX<br>XXXX | TOP<br>「総合的                                                                                                    | NACCSのご利用<br>人・物・<br>物流情報プラットフォー<br>国際物流の | 防法<br>申込手続<br>国<br>をつな<br>ームシステム」として<br>の発展に貢献します。 | 遊 申込手続<br>国 をつな<br>AS23541として<br>NACCSのご利用にあたって<br>パック |                  |                          | パッケー                     | <b>ジソフト</b> ・           | デジタル証明                            |
| 氏名                   | NNNNNNNN1NNNNNNN2NNNNN                    | INNBNNN          |                                                      |                                                                                       |                                                                                                    |                                           |                                                    |                                                        |                  |                          | T 947 ()-                | 18                      |                                   |
| ■申込結果                |                                           |                  |                                                      |                                                                                       |                                                                                                    | 時間合せWebフォームは<br>こちら                       | 運転状況<br>薄紛時間 < 24時間                                | 検証済<br>印刷用                                             | み納付書<br>プリンタ     | 1                        | 1. 第0次                   | N99-9:                  |                                   |
| 利用開始日                | 9999/99/99                                | 契約満了日            | 9999/99/99                                           |                                                                                       | 77.70                                                                                                    |                                           | Ladorena - C. (1010)                               | 18 sup                                                 | 2317             | L.                       | : <u>1.第6次/</u><br>法加加道法 | <u>(ッケージソ</u><br>手順韋(太: | <u>アト</u><br>● 9/2 <sup>-</sup>   |
| 利用申込書提出締切日           | 9999/99/99                                | システム設定申込締切日      | 9999/99/99                                           |                                                                                       | NACC                                                                                                    | 利用方法                                      | 新若情報 航空                                            | デジタ                                                    | ーンソフ<br>ル証明書     |                          |                          |                         |                                   |
| 対象項目                 | 追加                                        | 変更               | 削除                                                   |                                                                                       | <naccs< td=""><td>利用申込等の電子申請&gt;</td><td>NACCS 2<br/>検疫所食品</td><td>Fing監</td><td>視</td><td></td><td>2.<u>第6次八</u><br/>初期導入到</td><td><u>ッケーンソ</u><br/>:順書(総合</td><td><u>ノト</u><br/>運転試 9/2<sup>-</sup></td></naccs<> | 利用申込等の電子申請>                               | NACCS 2<br>検疫所食品                                   | Fing監                                                  | 視                |                          | 2. <u>第6次八</u><br>初期導入到  | <u>ッケーンソ</u><br>:順書(総合  | <u>ノト</u><br>運転試 9/2 <sup>-</sup> |
| 利用者コード数              | 9999                                      | g                | 999                                                  | 9999                                                                                  | Site 不 八日<br>i控用でき<br>入留える                                                                                                    |                                           | 税期 =                                               | <b>ノ</b> ービ                                            | ス                |                          | <u> 験版)</u>              |                         |                                   |
| 識別番号数                | 9999                                      | 9                | 999 9                                                | 9999                                                                                  | 「ビックフ                                                                                                    | アップメニュー                                   | 30R9                                               |                                                        |                  |                          | 1                        |                         |                                   |
|                      |                                           |                  | 9                                                    | 9999                                                                                  | ✓ 新型:<br>お知                                                                                                    | コロナウイルス関連の<br>らせ                          |                                                    | 端                                                      | 末ごの              | とにデジタ                    | ル証明書                     | いを取得                    | 寻し、                               |
| 調理端末数                |                                           | 🖽 ID通知内容         | s s                                                  | 999                                                                                   |                                                                                                    |                                           | Ī                                                  |                                                        |                  | らパッケー                    | ミシリフト                    | 、なイ、                    | <br>ノス                            |
| メールホッジス叙             |                                           |                  |                                                      | 99                                                                                    | ▼ 未務:                                                                                                    | 1-1-1-1-1-1-1-1-1-1-1-1-1-1-1-1-1-1-1-    | 税期 -<br>税期 -                                       |                                                        |                  | し、アノゼキ                   | ンフノー                     |                         |                                   |
|                      | :                                         |                  |                                                      |                                                                                       | <ul> <li>✓ バッ:<br/>デジ:</li> <li>✓ ヘル:<br/>カレ:</li> </ul>                                                                                                    | ケージソフト<br>タル証明書<br>プデスクの混雑予想<br>ンダー       | 検疫所 食品<br>税期<br>利期<br>利期<br>利用                     | 「<br>ド<br>ジ                                            | ール<br>手順は<br>フト初 | してくた<br>、NACCS<br>期設定手順書 | v1。<br>引示板掲載<br>引を参照     | の「パッ<br>ください            | ケージ<br>N。                         |

4

「論理端末/デジタル証明書」項目より各コードを確認の上、

デジタル証明書の取得及びパッケージソフトのインストールを

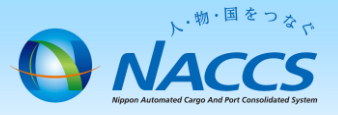

# ★利用開始日★ (NACCS業務開始日)

「システムサービス利用承諾書」を印刷の上、記載 内容に問題ないことをご確認ください。 本書類につきましてはお客様にて大切に保管くだ さいますようお願いいたします。(郵送での提出は 不要です) システムサービス利用承諾書

ナックス商事株式会社 代表取締役社長 輸出入 太郎 様

共同利用の親の事業所コート

2012年12月07日

輸出入・港湾関連情報処理センター株式会社 代表取締役社長 センター社長名

費社からお申し込みのあった輸出入・港湾関連情報処理センターシステムサービスの利用については、「システム利用規程」に 従っていただくことを条件として、下記の内容に記載したところによる利用を承諾します。

| ナックス商事株式会社        |
|-------------------|
| <b>8</b> 一営業所     |
| AC001             |
| 東京都○○区1-2-3 ×ビル8階 |
| 013年02月26日        |
| F 181 14          |

【専用回線接続によるNACCSの利用】 保存 システム 区分 業務の種別 利用者コード 識別番号 管理統計資料 保税 A91 ■有料 □無料 ■保存 1ANAC 海上 利用者ID ■有料 □無料 ■保存 保税 1ANAC A02 海上 機器等の種別 台数 システム 区分 メール処理方式の総末台数 3 海上 根器等の台数 SMTP/POP3のサーバ端末台数 4 海上 メールボックス数 メールアドレス数(SMTP双方向) 2 (13) 0 (11) システム 区分 速度又は 利用時間 配線 保守時間帯 回線種類 オプションメニュー プロードパンド接続 無制限 . 共用 平日 口冗長化 ■予備機 ■ping監視 アクセス回線

|          | and the second |           | The second second |         | 12.12 | システル |
|----------|----------------|-----------|-------------------|---------|-------|------|
|          | 業務の種別          | 利用者コード    | 識別番号              | 管理統計資料  | サービス  | 区分   |
| 利用者ID    | 保税             | 1ANAC     | A03               | 口有料 口無料 | 口保存   | 航空   |
| 1000 000 | CY             | 2ANAC     | A01               | ■有料 □無料 | 口保存   | 海上   |
|          |                | 台数        | システム<br>区分        |         |       |      |
| 機器等の台数   | netNACCSで利用す   | 12        | 海上                |         |       |      |
|          | 12             | 2.00      |                   |         |       |      |
|          | webNACCSで利用す   | るデジタル証明書数 |                   |         | 12    |      |

適用料金の選択(専用回線接続)
 基本料金+従量料金
 口従量料金のみ
 道用料金の選択(インターネット接続)
 口基本料金+従量料金
 日ば量料金のみ

1/1

AAA88 1

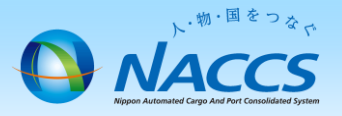

利用開始後のご案内

■初期設定、各種データの取得方法(注:利用開始前のデータは取得出来ません)

・パッケージソフトの利用方法(<mark>輸出入許可通知情報の取得方法</mark>) [<u>リンク</u>]

 ・パッケージソフトの利用方法(ロ座使用明細データの取得方法)[リンク] (説明補足) 「管理資料情報取り出し」をクリック→、「IO6 口座使用明細データ(全営業所実績表)」 を選択しデータを取得 ※口座利用実績との突合せは、輸出入許可通知情報も合わせて ご活用ください。

■お問合せ先 [<u>リンク</u>]